Single Phase Example

Ferrite Phase from SRM2686a Nitric acid/methanol extraction

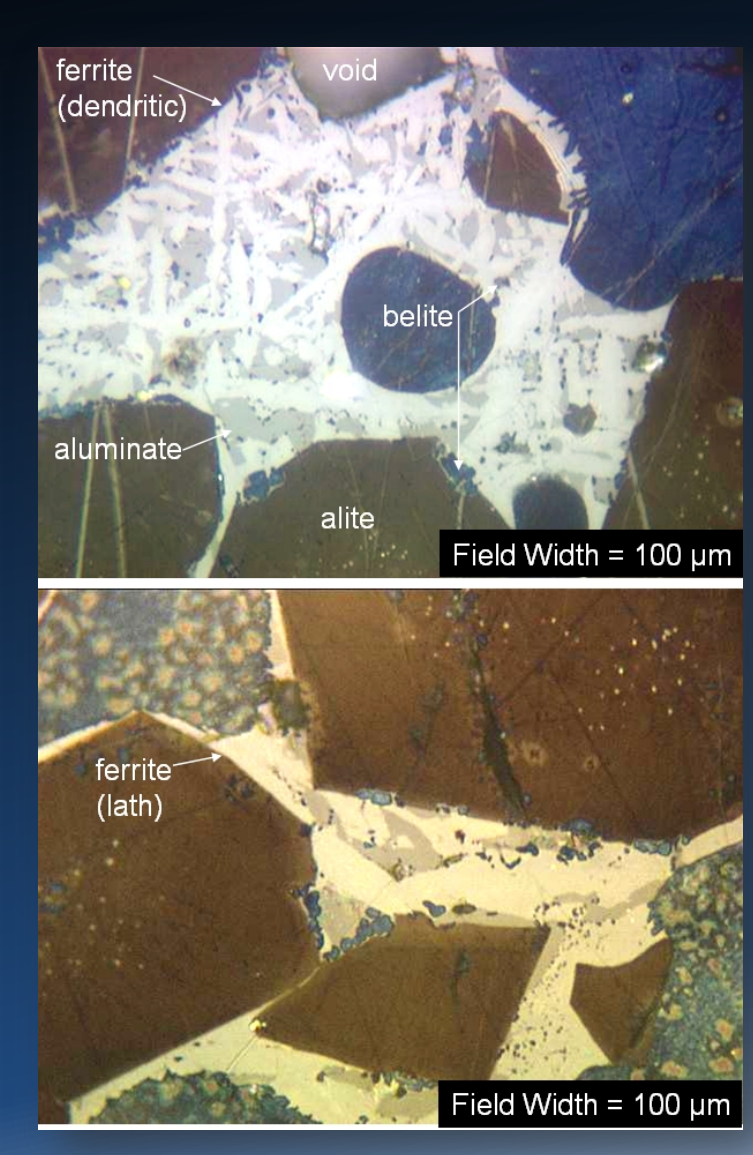

We will be using only a subset of the features provided by Profex/BGMN to run a basic refinement for quantitative analysis; we leave it to you to explore the more advanced refinement features after you have had some experience.

### Introduction to the Rietveld Method, R.A. Young

- Provides background on the method, its historical development and subsequent application to laboratory X-ray diffraction
- Refining parameters in models for the structure, specimen and instrument effects on the diffraction pattern
- Least-squares refinements are carried out until the best fit is obtained between the entire observed powder diffraction pattern and calculated pattern based upon simultaneously refined models for crystal structures and instrument effects
- Potential systematic errors in include preferred orientation, background, anisotropic peak broadening, profile shapes, absorption, specimen displacement, specimen transparency, extinction, 2-theta-Zero error, graininess, beam instability

## Profex and BGMN\*

#### BGMN Author: Dr. Joerg Bergmann http://www.bgmn.de

#### Profex Author: Nicola Dobelin

#### <u>http://profex.doebelin.org</u>

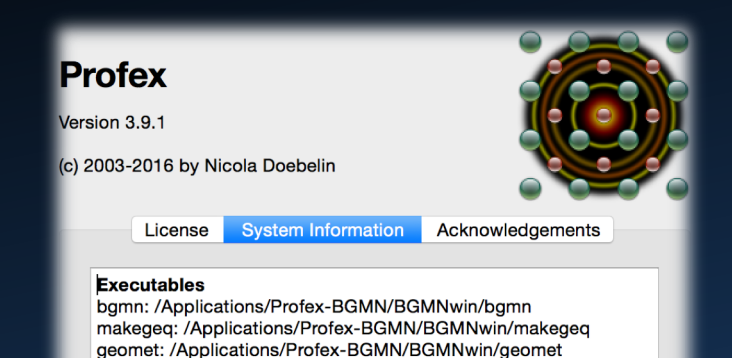

output: /Applications/Profex-BGMN/BGMNwin/output verzerr: /Applications/Profex-BGMN/BGMNwin/verzerr gertest: /Applications/Profex-BGMN/BGMNwin/gertest

GPL Open Source, Windows, OS X, Linux; front end for BGMN and for Fullprof 2k Fundamental Parameters, adaptable to different instruments, multi-platform, robust

#### Profex

Creates a control (input) file

Copies structure models to working folder

Copies the instrument configuration files

(they allow calculation of the instrument contribution to the diffraction peak shapes based upon the X-ray optics) Allows editing of the working versions of the structure files and saves changes/refined values

Döbelin, N., Kleeberg, R., "Profex: a graphical user interface for the Rietveld refinement program *BGMN*", Journal of Applied Crystallography 48 (2015), 1573-1580. DOI: doi:10.1107/S1600576715014685

## Profex/BGMN

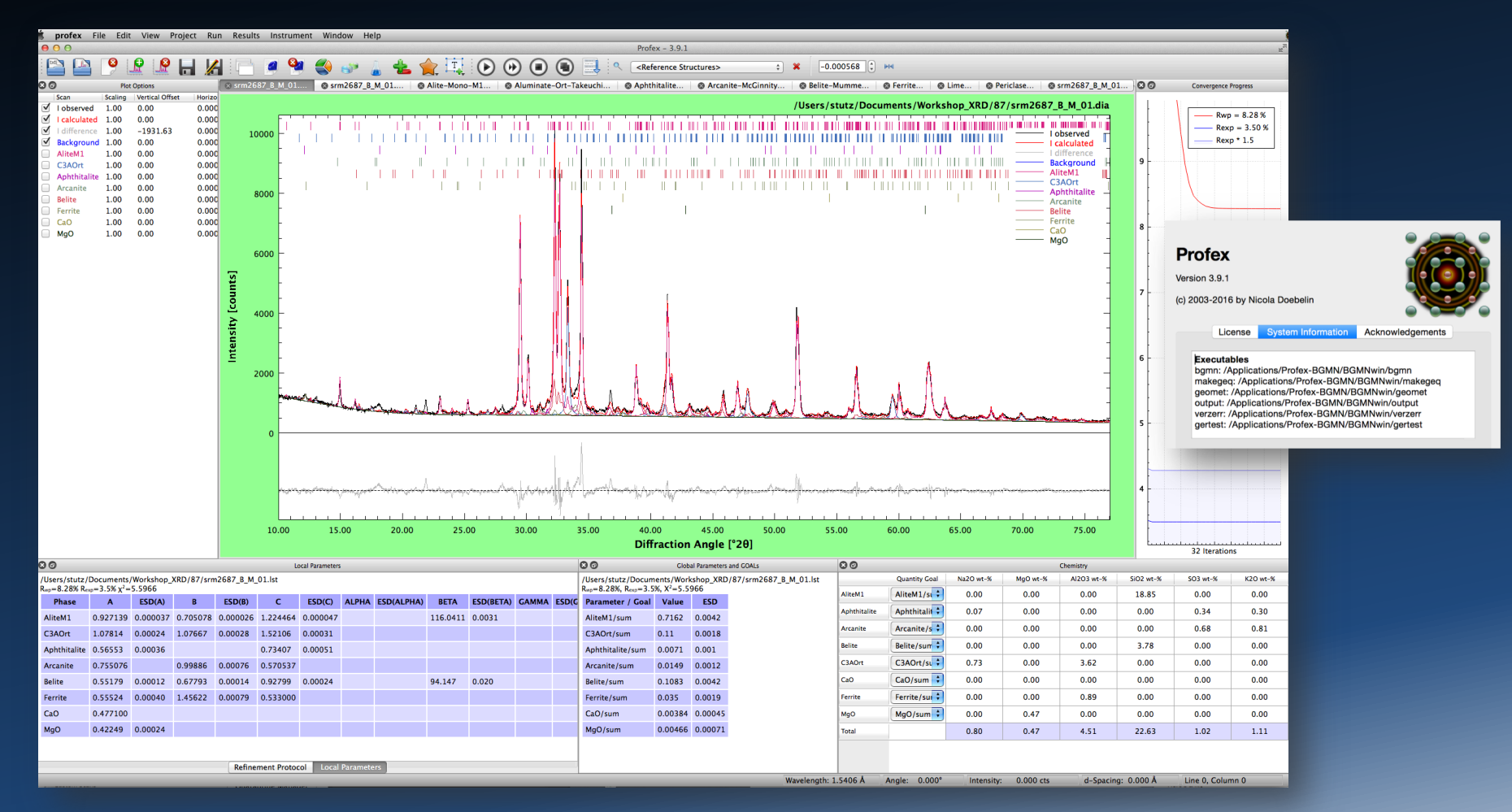

In place of actual powder reference specimens for calibration, crystal structure models allow calculation of phase diffraction patterns. These models include space group, lattice parameters, atomic positions, atomic site occupancies, atomic vibrational parameters.

The code fits a multivariable model of structure, peak profile, background to the observed data

## **Initialize Profex**

**Profex** 

Version 3.9.1

(c) 2003-2016 by Nicola Doebelin

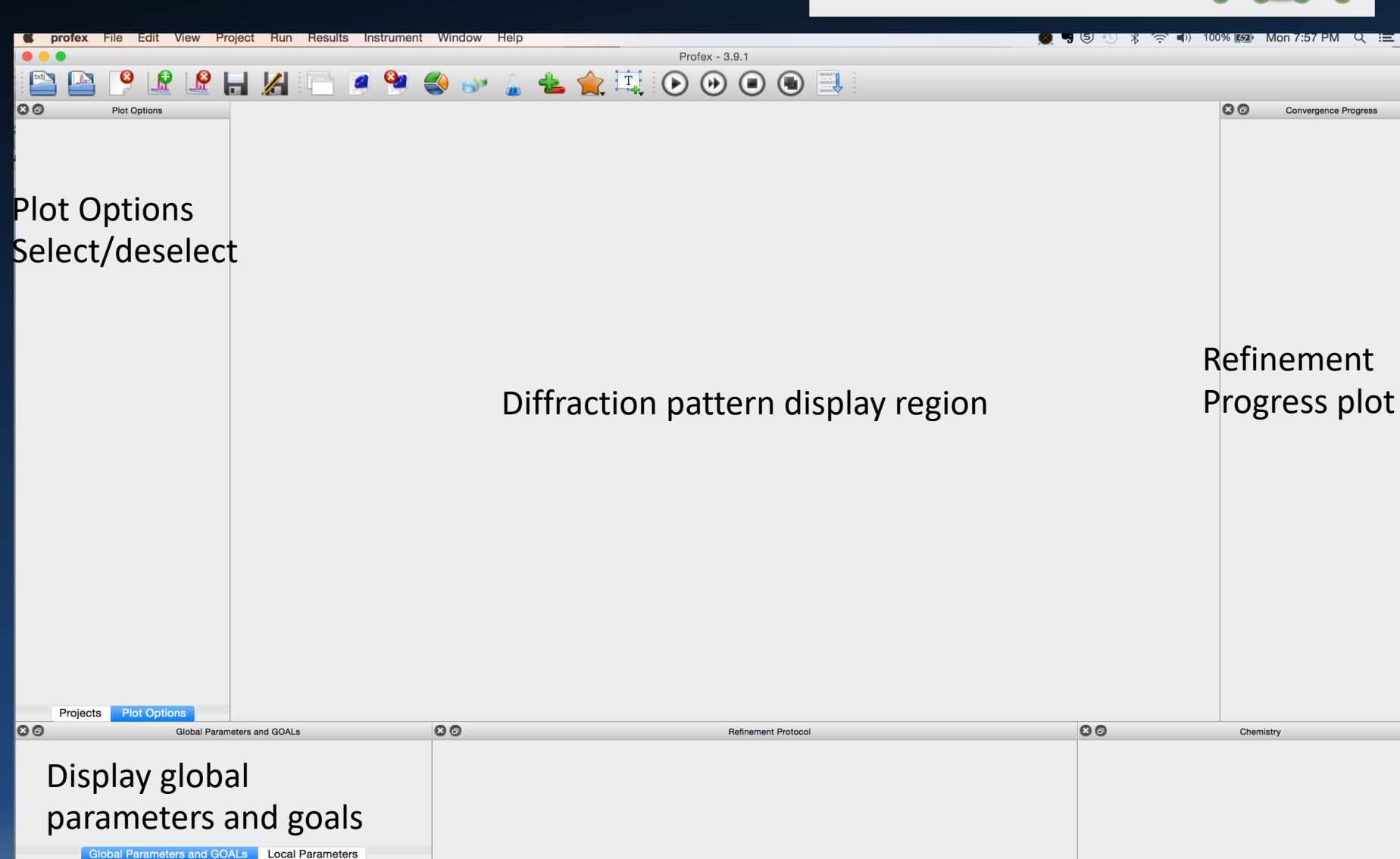

### **Profex/BGMN Instrument Configuration**

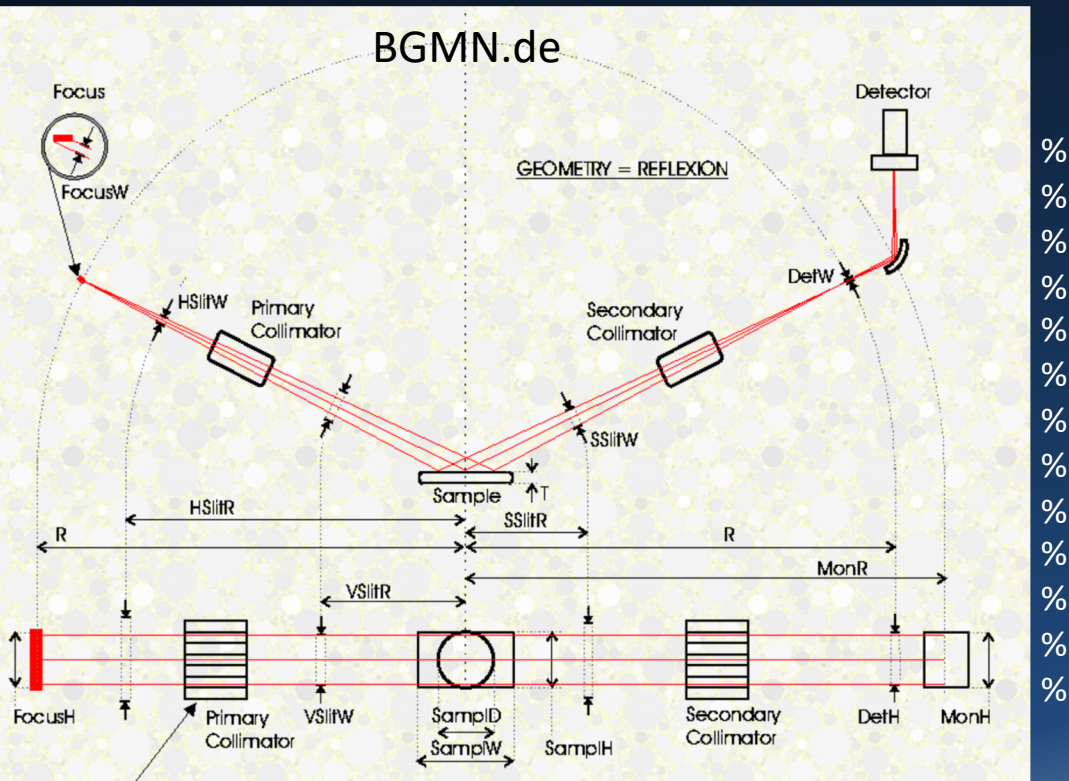

- % BGMN Device Configuration File for Bruker D8
- % -----
- % Created by Nicola Doebelin, RMS Foundation,
- % Switzerland
- % November 12, 2012
- % Device Configuration:
- % Detector: LynxEye
- % Radiation: CuKa, Ni-filtered
- % Soller Slits: 2.5 degrees
- % Divergence Slit: fixed, 0.6 mm
- % Anti-Scatter Slit: fixed, 6.76 mm
- % -Goniometer Radius: 217.5 mm

#### We will use File=D8\_6div\_4SS.geq or D8-06mm.geq, modifications of the D8 file provided.

Device functions are available for a wide variety of instruments and configurations, though some may require editing and re-saving. Different configurations will require a new device file!

## **Profex Configuration**

- References model structures from the Cement\_Structures Folder

Control file (.SAV)

- A copy of the structure is stored in the same folder as the data

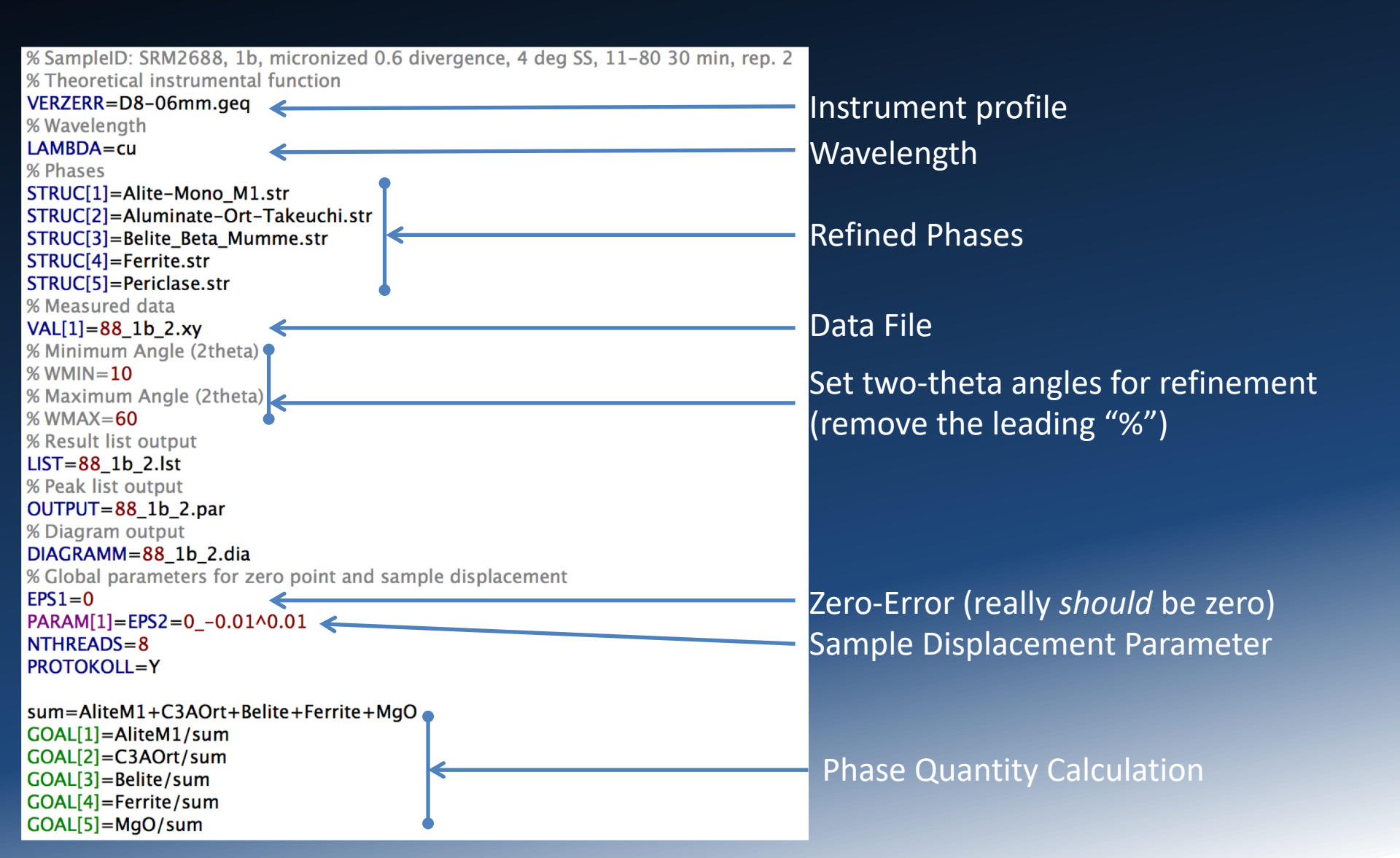

## **Profex Configuration**

#### .LST file: Refinement Summary

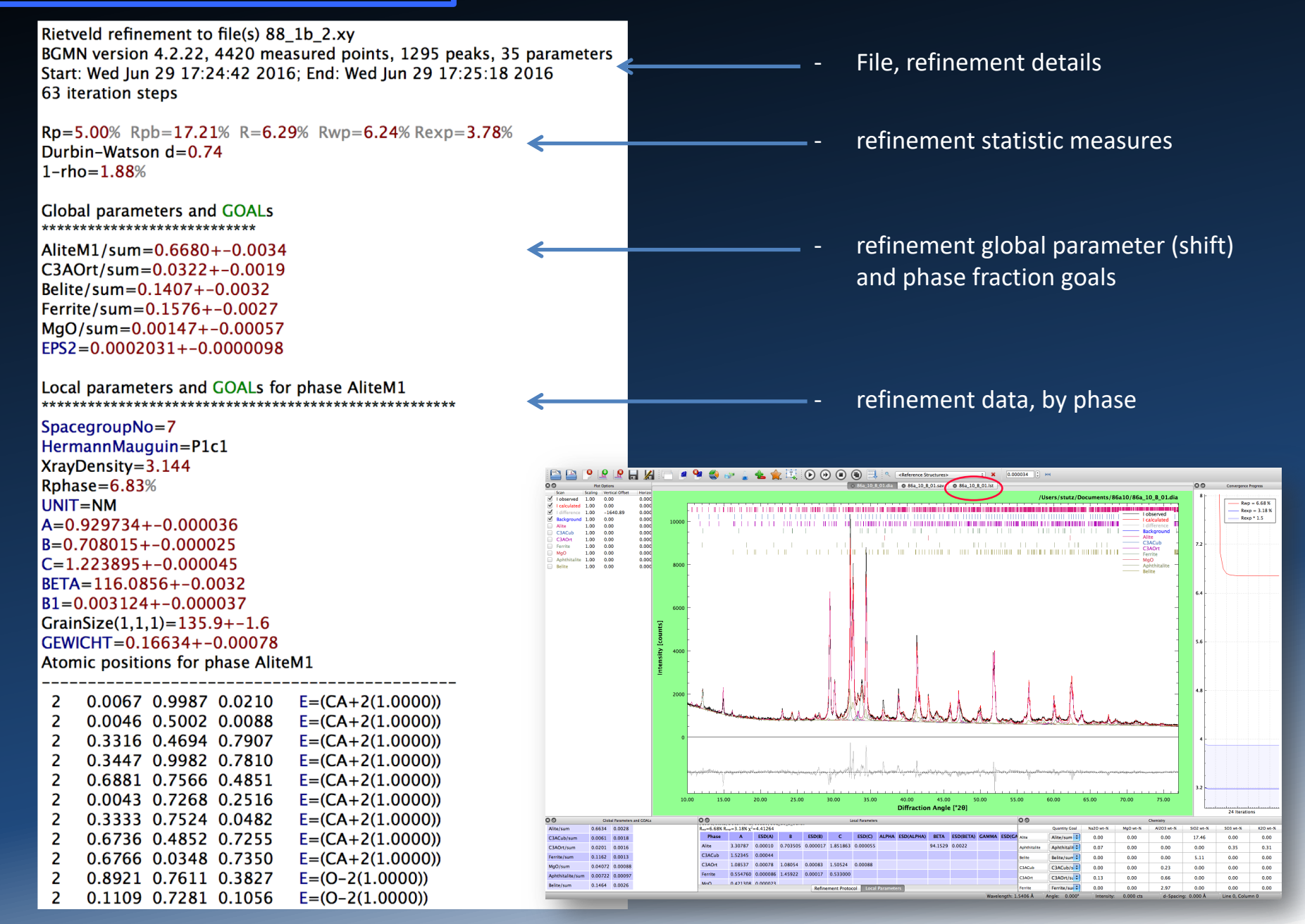

## Profex Structure Files (.str)

Provided with the installation but may also be transcribed from databases

PHASE=Ferrite // Formula=Ca2\_Fe\_Al2\_O5 // SpacegroupNo=46 Setting=2 HermannMauguin=lbm2 Lattice=Orthorhombic // PARAM=A=0.5557\_0.551^0.563 PARAM=B=1.4543\_1.43^1.465 PARAM=C=0.53616\_0.533^0.542 // RP=4 k1=0 k2=0 PARAM=B1=0\_0^0.01 GEWICHT=SPHAR0 // GOAL=GrainSize(1,1,1) // GOAL=GrainSize(1,1,1) // GOAL=GrainSize(1,1,1) // E=CA+2 Wyckoff=c x=0.02730000 y=0.10870000 z=0.49200000 TDS=0.00971169 E=FE+3(0.6400) Wyckoff=a x=0.00000000 y=0.00000000 z=0.00000000 TDS=0.00971169 E=AL+3(0.8300) Wyckoff=b x=0.92830000 y=0.25000000 z=0.95330000 TDS=0.00971169 E=O-2 Wyckoff=c x=0.06800000 y=0.14390000 z=0.24910000 TDS=0.00971169 E=O-2 Wyckoff=b x=0.86070000 y=0.25000000 z=0.02460000 TDS=0.00971169 E=O-2 Wyckoff=b x=0.86070000 y=0.25000000 z=0.00000000 TDS=0.00971169 E=AL+3(0.3600) Wyckoff=a x=0.00000000 y=0.00000000 z=0.00000000 TDS=0.00971169 E=AL+3(0.3600) Wyckoff=a x=0.00000000 y=0.00000000 z=0.00000000 TDS=0.00971169 E=AL+3(0.3600) Wyckoff=a x=0.00000000 y=0.00000000 z=0.00000000 TDS=0.00971169 E=AL+3(0.3600) Wyckoff=a x=0.00000000 y=0.00000000 z=0.00000000 TDS=0.00971169 E=AL+3(0.3600) Wyckoff=a x=0.00000000 y=0.00000000 z=0.00000000 TDS=0.00971169 E=AL+3(0.3600) Wyckoff=a x=0.00000000 y=0.00000000 z=0.00000000 TDS=0.00971169 E=AL+3(0.1700) Wyckoff=b x=0.92830000 y=0.25000000 z=0.95330000 TDS=0.00971169

GEWICHT (mass) = S\* (Z\*M\*V)

E = CA+2(1) Wyckoff=c x=0.0273 y=0.1087 z=0.4920 TDS=0.00971169 Element Occupancy Wyckoff Position Fractional Coordinates Thermal Displacement Parameter

## Profex Structure Files (.str)

Provided with the installation but may also be transcribed from databases

PHASE=Ferrite // Formula=Ca2\_Fe\_Al2\_O5 // SpacegroupNo=46 Setting=2 HermannMauguin=lbm2 Lattice=Orthorhombic // PARAM=A=0.5557\_0.551^0.563 PARAM=B=1.4543\_1.43^1.465 PARAM=C=0.53616\_0.533^0.542 // RP=4 k1=0 k2=0 PARAM=B1=0\_0^0.01 GEWICHT=SPHAR0 // GOAL=GrainSize(1,1,1) // GOAL=GrainSize(1,1,1) // GOAL:Ferrite=GEWICHT\*ifthenelse(ifdef(d),exp(my\*d\*3/4),1) // E=CA+2 Wyckoff=c x=0.02730000 y=0.10870000 z=0.49200000 TDS=0.00971169 E=FE+3(0.6400) Wyckoff=a x=0.00000000 y=0.00000000 z=0.00000000 TDS=0.00971169 E=AL+3(0.8300) Wyckoff=b x=0.92830000 y=0.25000000 z=0.95330000 TDS=0.00971169 E=O-2 Wyckoff=c x=0.06800000 y=0.14390000 z=0.24910000 TDS=0.00971169 E=O-2 Wyckoff=b x=0.86070000 y=0.25000000 z=0.02460000 TDS=0.00971169 E=O-2 Wyckoff=b x=0.86070000 y=0.25000000 z=0.00000000 TDS=0.00971169 E=AL+3(0.3600) Wyckoff=a x=0.00000000 y=0.00000000 z=0.00000000 TDS=0.00971169 E=AL+3(0.3600) Wyckoff=b x=0.92830000 y=0.25000000 z=0.00000000 TDS=0.00971169 E=AL+3(0.3600) Wyckoff=b x=0.92830000 y=0.25000000 z=0.00000000 TDS=0.00971169 E=AL+3(0.3600) Wyckoff=b x=0.92830000 y=0.25000000 z=0.00000000 TDS=0.00971169 E=AL+3(0.1700) Wyckoff=b x=0.92830000 y=0.25000000 z=0.95330000 TDS=0.00971169

| Fixed Parameter | <b>Refined Parameter</b> | Refined Parameter With Limits |
|-----------------|--------------------------|-------------------------------|
| A=0.5557        | PARAM=A=0.5557           | PARAM=A=0.5557_0.551^0.563    |
| Name Value      | Refine Name Value        | Refine Name Value Lower Upper |

B1: peak broadening from crystallite size (diffracting domains)

GEWICHT = Scale, Weight

Microabsorption correction, (ifthenelse(ifdef(d),exp(my\*d\*3/4),1), is not being used

## Sources of Crystal Structure Data

#### .CIF File: Ferrite

|                                                  | data_cli                        |                         |                  |       |   |
|--------------------------------------------------|---------------------------------|-------------------------|------------------|-------|---|
| American Mineralogist Crystal Structure Database | _audit_creation_date            | 'Monday, August 13,     | 2007 2:46 PM'    |       |   |
|                                                  | _audit_creation_method          | 'MDI-jPOWD'             |                  |       |   |
| http://rruff.geo.arizona.edu/AIVIS/amcsd.php     | _chemical_name_common           |                         |                  |       |   |
|                                                  | Brownmillerite                  |                         |                  |       |   |
|                                                  | _chemical_formula_sum           | 'Ca2Al0.72Fe1.2805'     |                  |       |   |
| Mincryst                                         | _publ_section_references        |                         |                  |       |   |
| http://databaso.iom.ac.ru/mincryst/              | A.A.Colville & S.Geller, Crysta | al structures of Ca2FeJ | 1.43A10.5705 and |       |   |
| http://uatabase.iem.ac.ru/mincryst/              | Calfel.28Al0./205 , Acta Cryst. | B28, 3196, 1972         |                  |       |   |
|                                                  |                                 | Outh sub sub is         |                  |       |   |
| Crustelle graphy Open Database                   |                                 | Urthornombic<br>Thm2    |                  |       |   |
| Crystallography Open Database                    |                                 | 46                      |                  |       |   |
| http://www.crystallography.net/cod/              | _symmetry_int_labres_number     | 40                      |                  |       |   |
|                                                  | cell length a                   | 5.583                   |                  |       |   |
|                                                  | cell length b                   | 14.58                   |                  |       |   |
| Cements Crystal Structure Database               | cell length c                   | 5.374                   |                  |       |   |
|                                                  | cell angle alpha                | 90                      |                  |       |   |
| http://www.nist.gov/el/building_materials/       | cell angle beta                 | 90                      |                  |       |   |
| inorganic/gsas1 cfm                              | cell angle gamma                | 90                      |                  |       |   |
|                                                  | _cell_volume                    | 437.444                 |                  |       |   |
|                                                  | _cell_formula_units_Z           | 4                       |                  |       |   |
| Commercial:                                      |                                 |                         |                  |       |   |
|                                                  | loop                            |                         |                  |       |   |
|                                                  | atom site type symbol           |                         |                  |       |   |
| https://icdd.com                                 | _atom_site_label                |                         |                  |       |   |
|                                                  | _atom_site_fract_x              |                         |                  |       |   |
|                                                  | _atom_site_fract_y              |                         |                  |       |   |
| ICSD                                             | _atom_site_fract_z              |                         |                  |       |   |
| https://icsd.fiz_karlsruhe.de/                   | _atom_site_occupancy            |                         |                  |       |   |
|                                                  | _atom_site_thermal_displac      | ce_type                 |                  |       |   |
|                                                  | _atom_site_U_iso_or_equiv       | 7 1 - 1 1               |                  |       |   |
|                                                  | atom_site_symmetry_multip       | plicity                 | Tico O           | 01000 | 0 |
|                                                  | Ea Ea(1) = 0.27 = 0.1084        |                         | $U_{1SO} U_{2}$  | 01230 | 8 |
|                                                  |                                 | 0.0 0.13                | 7 Uiso 0         | 01230 | 4 |
|                                                  | AI AI(2) 0.9291 0.25            | 0.952 0.55              |                  | 01230 | 4 |
|                                                  | Fe Fe(2) $0.9291$ $0.25$        | 0.952 0.45              | 5 Uiso 0.        | 01230 | 4 |
|                                                  | 0 0(1) 0.2525 0.9859            | 0.2503 1.0              | Uiso 0.0         | 1230  | 8 |
|                                                  | 0 0(2) 0.0683 0.1429            | 0.0256 1.0              | Uiso 0.0         | 1230  | 8 |
|                                                  | 0 0(3) 0.8653 0.25              | 0.6133 1.0              | Uiso 0.0         | 1230  | 4 |
|                                                  |                                 |                         |                  |       |   |

### American Mineralogist Crystal Structure Database

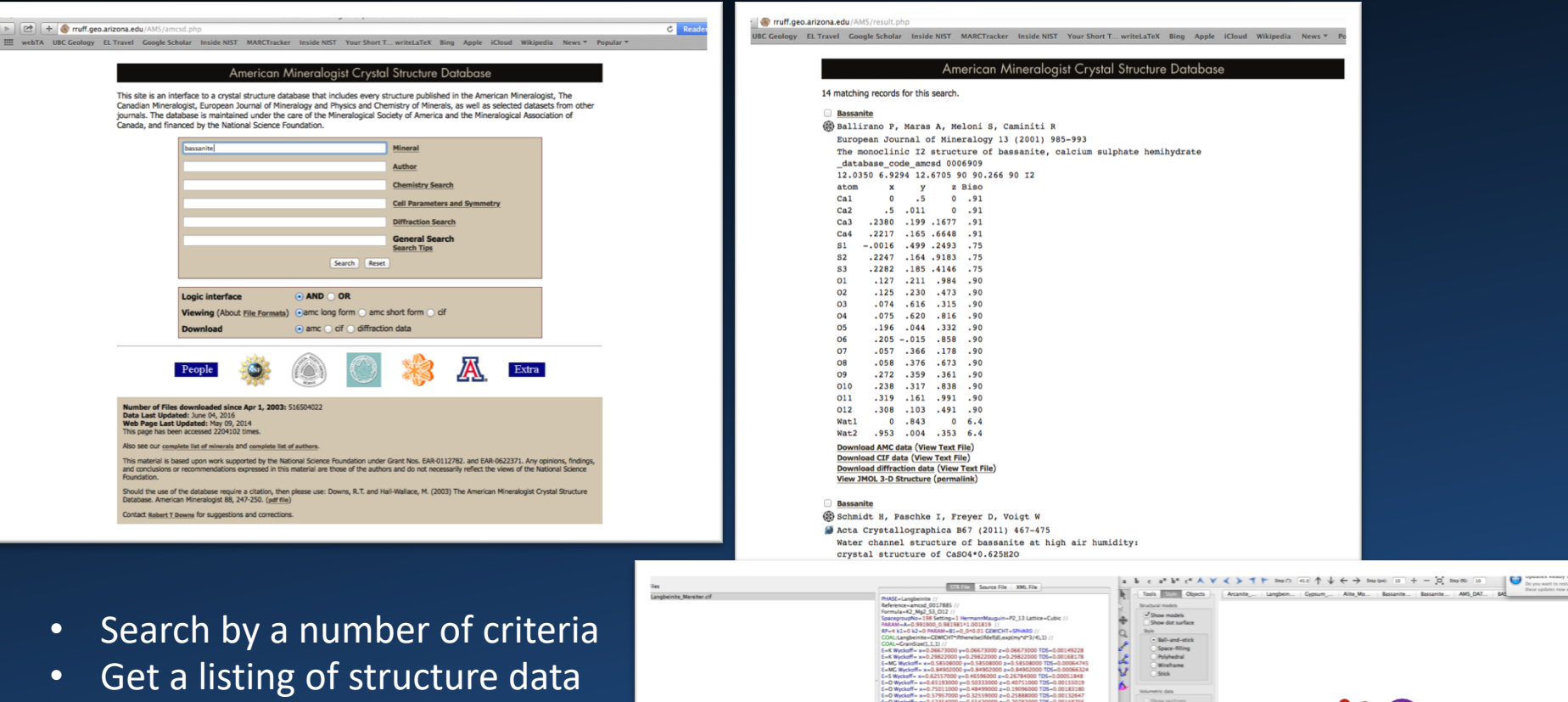

- Download .CIF file
- Import into Profex \*

\*Use Vesta to view structure and get the Wyckoff positions

http://rruff.geo.arizona.edu/AMS/amcsd.php

http://jp-minerals.org/vesta/en/

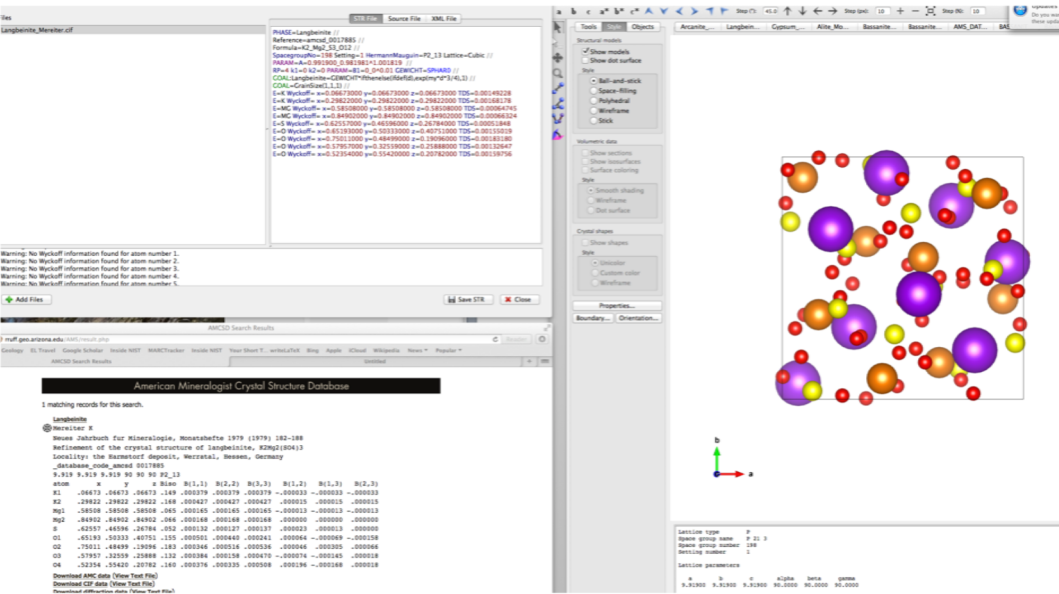

Profex->File->Import Structure File

- Point toward selected .CIF file
- At the same time, open that CIF file using VESTA
  - necessary to get the Wyckoff position notation 🙂
- Add PHASE name: PHASE=Ferrite // 🙁
- Add phase name to GOAL: GOAL:Ferrite=GEWICHT ... 😑
- Add atom charge (CA+2, AL+3, FE+3, O-2) 😐
- Save to Structures Folder; include extension .str

#### Profex

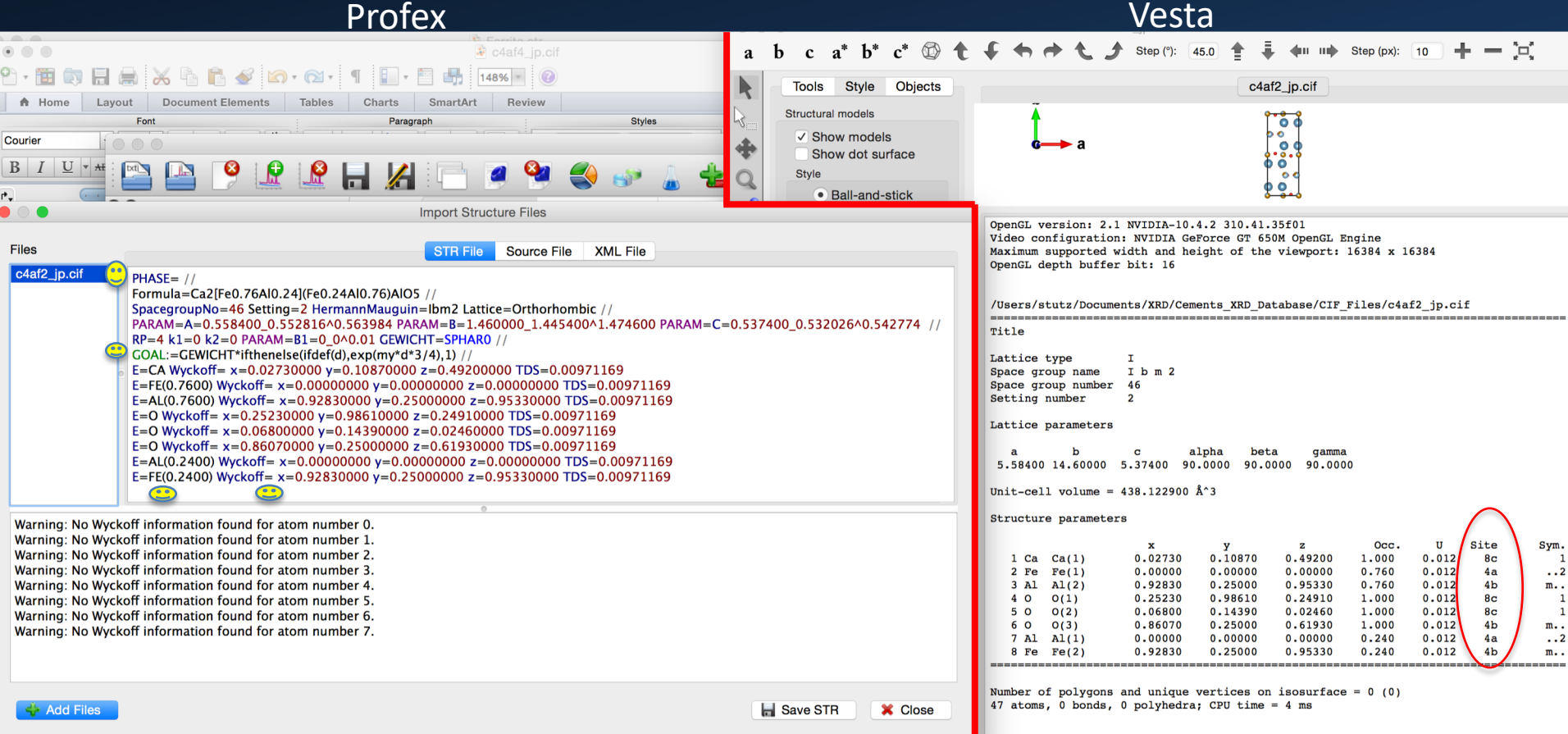

## Import CIF Example

### Load Data File: File->Insert Scan

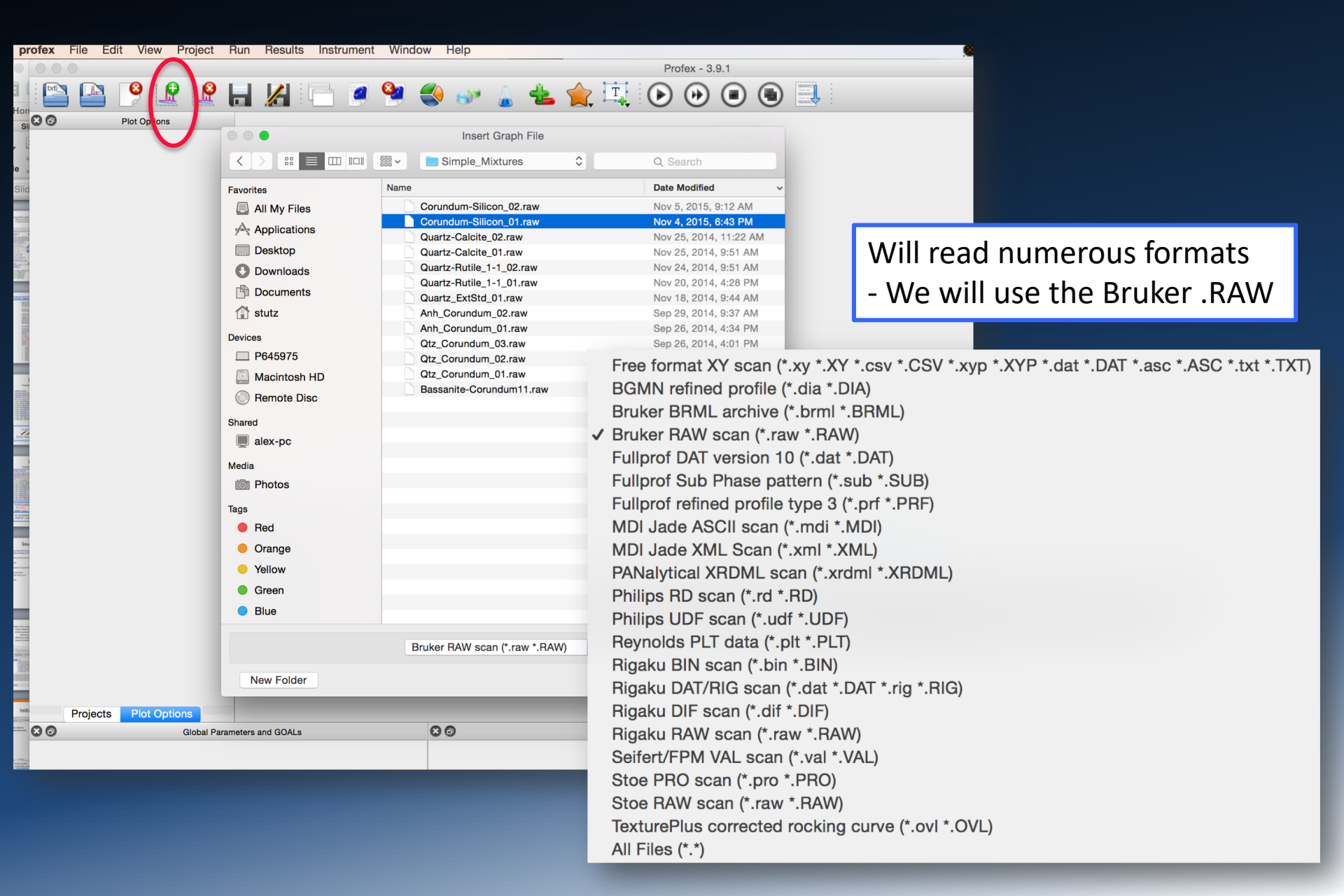

## Corundum-Silicon File Added

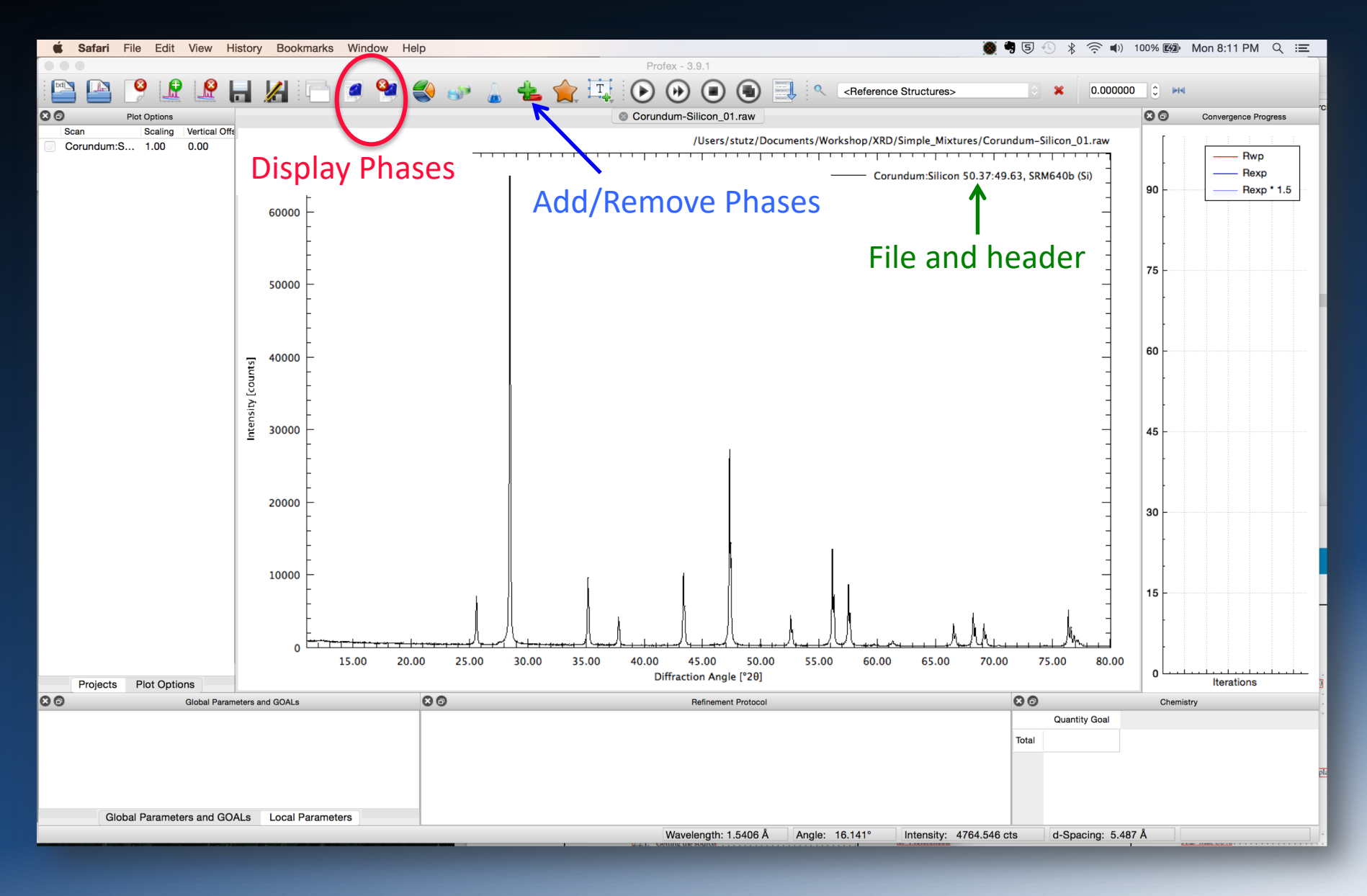

## **Structure Files**

| I 🔘 🧶                   | Prefer                      | ences                                                     |   |
|-------------------------|-----------------------------|-----------------------------------------------------------|---|
|                         |                             |                                                           |   |
| General                 |                             |                                                           |   |
| Text Editors            | BGMN Configuration          |                                                           |   |
| ▼ Graphs                |                             |                                                           |   |
| Fonts                   | BGMN Executable             | Applications/Profex-BGMN/BGMNwin/bgmn                     |   |
| Scan Styles             | Domit Exceduable            | //ppilottono/ forox beam/beam/twin/bginn                  |   |
| ▼ BGMN                  | MakeGEQ Executable          | /Applications/Profex-BGMN/BGMNwin/makegeg                 |   |
| Structure File Handling |                             |                                                           |   |
| Limits                  | Geomet Executable           | /Applications/Profex-BGMN/BGMNwin/geomet                  |   |
| Summary Tables          |                             |                                                           |   |
| Fullprof.2k             | Output Executable           | /Applications/Profex-BGMN/BGMNwin/output                  |   |
| Reference Structures    |                             |                                                           |   |
| Chemical Composition    | Verzerr Executable          | /Applications/Profex-BGMN/BGMNwin/verzerr                 |   |
| Text Blocks             |                             |                                                           |   |
|                         | Gertest Executable          | /Applications/Resfer PO100/2010101/general                | I |
|                         |                             |                                                           |   |
|                         | Structure Files Directories | /Applications/Profex-BGMN/BGMN-Templates/CementStructures | + |
|                         |                             | /Applications/Profex-BGMN/BGMN-Templates/FlyAsh           |   |
|                         |                             | Applications/Profex-BGMN/BGMN-Templates/InternalStandards |   |
|                         |                             | /Applications/Profex-BGMN/BGMN-Templates/Structures       |   |
|                         |                             |                                                           |   |
|                         | Device Files Directory      | Applications/Profex-BGMN/BGMN-Templates/Devices           |   |
|                         | Presets Directory           | /Applications/Profex-BGMN/BGMN-Templates/Presets          |   |
|                         | _                           |                                                           |   |
|                         | Convert raw scans to X      | Y format                                                  |   |
|                         | 🗹 Manage phase quantific    | ation GOALs                                               |   |
|                         | Spectral line cursor sho    | ws all wavelengths from BGMN *.lam file                   |   |
|                         |                             |                                                           |   |
|                         |                             |                                                           |   |
|                         |                             |                                                           |   |
|                         |                             |                                                           |   |
|                         |                             |                                                           |   |
|                         |                             |                                                           |   |

#### Profex->Preferences

- Paths to structure files
- Will list according to list order
- CementStructures
- FlyAsh
- InternalStandards
- Structures
- Once added, select Display to see the copied data, make changes if desired

|            |                                          | Specify Ir              | nstrument Fil                 |
|------------|------------------------------------------|-------------------------|-------------------------------|
|            |                                          | AGu / HEIHOVE FILASES   |                               |
| enerate de | efault control file for instrument confi | ouration                | D8-06mm.geq                   |
|            | Add                                      | d Phases e RemovePhases |                               |
| ile Name   |                                          | Phase                   | Comment                       |
| /Applic    | ations/Profex-BGMN/BGMN-Te               |                         | 1                             |
|            | Alite_Mono_DeLaTorre.str                 | Alite                   |                               |
|            | Alite_Triclinic_Belov.str                | C3S_trkl_Belov          | I                             |
|            | Alite-Mono_M1.str                        | AliteM1                 |                               |
|            | Alite-Mono_Mumme.str                     | Hatrurite               |                               |
|            | Alite-Mono_Nishi.str                     | Alite                   |                               |
|            | Alite-Triclinic_P1.str                   | Alite                   |                               |
|            | Aluminate_Ort_Nishi.str                  | C3AOrt                  |                               |
|            | Aluminate-Cub-Jeffrey.str                | C3ACub                  |                               |
|            | Aluminate-Ort-Takeuchi.str               | C3AOrt                  |                               |
|            | Anhydrite_Soluble.str                    | Anhydrite               |                               |
|            | Anhydrite.str                            | Anhydrite               |                               |
|            | Anhydritesoluble.str                     | AnhydriteS              |                               |
|            | Aphthitalite.str                         | Aphthitalite            |                               |
|            | Arcanite-McGinnity.str                   | Arcanite                |                               |
|            | Bassanite_/SRH.str                       | Bassanite/SRHSchmidt    | Bozou 0 5 H2O                 |
|            | Bassanite_Bezou_p5H2O.Str                | Bassanite               | Bezou 0.3 HzO                 |
|            | Bassanite_Dezou.str                      | Bassanito               |                               |
|            | Bassanite-Abril 1 str                    | Bassanite               | Abril                         |
|            | Bassanite-Ballirano str                  | Bassanite               | Ballirano                     |
|            | Bassanite-Bezou p6H2O.str                | Bassanite               | Bezou 0.6 H2O                 |
|            | Bassanite-Bezou SH1 Neutron              | Bassanite               | Bezou SH1 Neutron             |
|            | Bassanite-Bezou_SH1_XRD.str              | Bassanite               | Bezou, SH1 XRD                |
|            | Bassanite-Bezou_SH2_Neutron              | Bassanite               | Bezou, SH2 Neutron            |
|            | Bassanite-Bezou_SH2_XRD.str              | Bassanite               | Bezou SH2 XRD                 |
|            | Bassanite-Bushuev.str                    | Bassanite               | Bushuev setting may be incorr |
|            | Bassanite-Schmidt_75RH.str               | Bassanite               | Schmidt 75 RH                 |
|            | Bassanite-Schmidt.str                    | Bassanite               | Schmidt                       |
|            | Belite_Alpha.str                         | C2SAlpha                | Mumme                         |
|            | Belite_Beta_Jost.str                     | Belite                  |                               |
|            | Belite_Beta_Mumme.str                    | Belite                  | Mumme                         |
|            | Belite_Beta.str                          | Belite                  |                               |
|            | Belite_Gamma.str                         | C2SGamma                | Mumme                         |

Overwrite existing files

Expand/Collapse

Cancel

Overwrite files in working folder

### Profex: .raw, .sav, .str display

|                                  | Run, Abort Refinement                                                                                                    |                                 |
|----------------------------------|----------------------------------------------------------------------------------------------------|---------------------------------|
| <b>© profex</b> File Edit View F | Project Run Results Instrument Window Help                                                                                                    | 100% ☞ Mon 8:29 PM 및 :=         |
| 🔛 🕒 🤔 🔝                          | 🔒 🔏 📄 🧉 🔮 🌍 🊡 📥 🌪 🎞 🕟 🕑 💿 💽 🔍 «Reference Structures» 🛛 🗧 🗴                                                                                                    | С ни                            |
| O Plot Options                   | Corundum-Silicon_01.raw Corundum-Silicon_01.sav Corundum_1.str Si.str                                                                                                    | Convergence Progress            |
| Scan Scaling Vertical Offi       | PHASE=Corundum // Lewis Schwarzenbach Flack         Reference=amcsd_0009325 //         Formula=Al_2.03 //         SpacegroupNo=167 Setting=1 HermannMauguin=R-32/c Lattice=Trigonal UniqueAxis=c //         PARAM=A=0.476020_0.471260^0.0480780 PARAM=C=1.299330_1.286337^1.312323 //         RP=4 k1=0 k2=0 PARAM=B1=0_0^0.01 GEWICHT=SPHAR0 //         COAL:Corundum=GEWICHT*ifthenelse(ifdef(d),exp(my*d*3/4),1) //         COAL:Corundum=GEWICHT*ifthenelse(ifdef(d),exp(my*d*3/4),1) //         COAL:Corundum=0.00000000 y=0.00000000 z=0.35216000 TDS=0.00224588         E=O Wyckoff=e x=0.30624000 y=0.00000000 z=0.25000000 TDS=0.00273278         Volus could docido to rofino or five coloctod porceptor | 90 Rwp<br>Rexp<br>90 Rexp<br>75 |
|                                  | Tunically we will refine lattice parameters                                                                                                    | 60                              |
|                                  | <ul> <li>(B1), scale (Gewicht), specimen displacement (EPS1).</li> <li>Background is automatically refined</li> </ul>                                                                                                    | 45 -                            |
|                                  | <ul> <li>Parameters like thermal (TDS) and site occupancy are best<br/>left fixed</li> </ul>                                                                                                    | 30                              |
|                                  | <ul> <li>Preferred orientation is refined judiciously and it is always<br/>best to obtain data with minimal preferred orientation.</li> </ul>                                                                                                    | 15                              |
| Projects Plot Options            | A good rule is less is better – do no harm!                                                                                                    | 0<br>Iterations                 |
| S 💿 Global Paran                 | neters and GOALs Refinement Protocol                                                                                                    | Chemistry                       |
|                                  | Cuantity Goal       Total                                                                                                    |                                 |
| Global Parameters and GO         | ALS Local Parameters Wavelength: 1,5406 Å Apple: 0,000° intensity: 0,000 etc. d.Spaging: 0,000                                                                                                    | Å                               |
|                                  | Wavelength, 1.0400 A Angle, 0.000 intensity, 0.000 cts 0-3pacing, 0.000                                                                                                    |                                 |

## Initialize Profex, Insert Scan

| 🗯 profex File Edit  | View Project Run Results      | Instrument Window He | lp                    |                   |                   | 495                  | 9 (ا) 🗟 🖇 🕙 🕘    | 8% 🗩 Sat 8:28 PM 🔍 \Xi |
|---------------------|-------------------------------|----------------------|-----------------------|-------------------|-------------------|----------------------|------------------|------------------------|
| 000                 |                               |                      |                       | Profex - 3.9.1    |                   |                      |                  |                        |
| i 🔛 🕒 🤔             |                               | 🧟 🧐 🌍 🖉              | 💧 📥 🊖 🖳 💽             |                   |                   |                      |                  |                        |
| S 💿 Plot Option     |                               | lagor                | t Cranh File          |                   |                   |                      |                  | Convergence Progress   |
|                     |                               | ITISE                | t Graph File          |                   |                   |                      |                  |                        |
|                     |                               | 86_HNO               | B_Example             | Q Search          | _                 |                      |                  |                        |
|                     | Favorites                     | Name                 | Date Modified         | Size Kin          | d                 |                      |                  |                        |
| o                   | All My Files                  | Unk_25.jpg           | May 9, 2016, 11:12 AM | 102 KB JPE        | EG image          |                      |                  |                        |
| u                   | Applications                  | Unk_25.txt           | May 9, 2016, 11:12 AM | 342 bytes tex     | iasoimage         |                      |                  |                        |
|                     | Desktop                       |                      |                       |                   |                   |                      |                  |                        |
|                     | Downloads                     |                      |                       |                   |                   |                      |                  |                        |
|                     | Documents                     |                      |                       |                   |                   |                      |                  |                        |
|                     | 😭 stutz                       |                      |                       |                   |                   |                      |                  |                        |
|                     | Devices                       |                      |                       |                   |                   |                      |                  |                        |
|                     | P645975                       |                      |                       |                   |                   |                      |                  |                        |
|                     | Macintosh HD                  |                      |                       |                   |                   |                      |                  |                        |
|                     | Remote Disc                   |                      |                       |                   |                   |                      |                  |                        |
|                     | STORE N GO                    |                      |                       |                   |                   |                      |                  |                        |
|                     | Media                         |                      |                       |                   |                   |                      |                  |                        |
|                     | Dentos                        |                      |                       |                   |                   |                      |                  |                        |
|                     |                               |                      |                       |                   |                   |                      |                  |                        |
|                     |                               | Bruker RAW sc        | an (*.raw *.RAW) ᅌ    |                   |                   |                      |                  |                        |
|                     | New Folder                    |                      |                       | Cancel            | Open              |                      |                  |                        |
|                     |                               |                      |                       |                   |                   |                      |                  |                        |
|                     |                               |                      |                       |                   |                   |                      |                  |                        |
|                     |                               |                      |                       |                   |                   |                      |                  |                        |
|                     |                               |                      |                       |                   |                   |                      |                  |                        |
|                     |                               |                      |                       |                   |                   |                      |                  |                        |
|                     |                               |                      |                       |                   |                   |                      |                  |                        |
|                     |                               |                      |                       |                   |                   |                      |                  |                        |
|                     |                               |                      |                       |                   |                   |                      |                  |                        |
| Projects Plot Optio | ns                            |                      |                       |                   |                   |                      |                  |                        |
| 00                  | Global Parameters and GOALs   | 8 0                  |                       | Refinement Prot   | pcol              |                      | 00               | Chemistry              |
|                     |                               |                      |                       |                   |                   |                      |                  |                        |
|                     |                               |                      |                       |                   |                   |                      |                  |                        |
|                     |                               |                      |                       |                   |                   |                      |                  |                        |
|                     |                               |                      |                       |                   |                   |                      |                  |                        |
| Global Paramete     | ars and GOALS Local Parameter | re                   |                       |                   |                   |                      |                  |                        |
| Ciobar Paramete     |                               |                      |                       | Wavelength: 1,540 | 6 Å Angle: 0.000° | Intensity: 0.000 cts | d-Spacing: 0.000 | Å                      |
|                     |                               |                      |                       |                   |                   |                      |                  |                        |

## Initialize Profex, Insert Scan

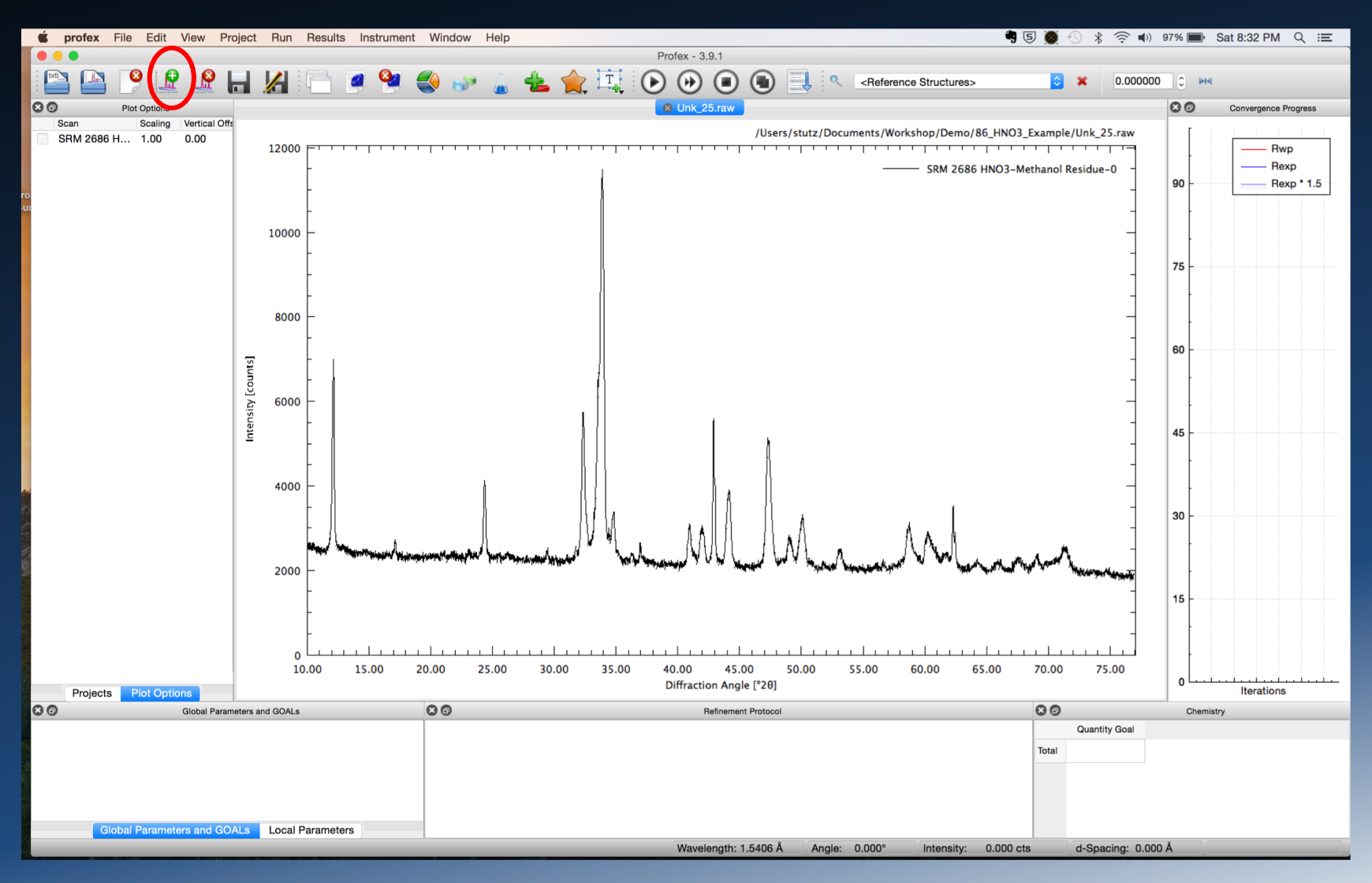

## Phase d&I Search for Phase Identification

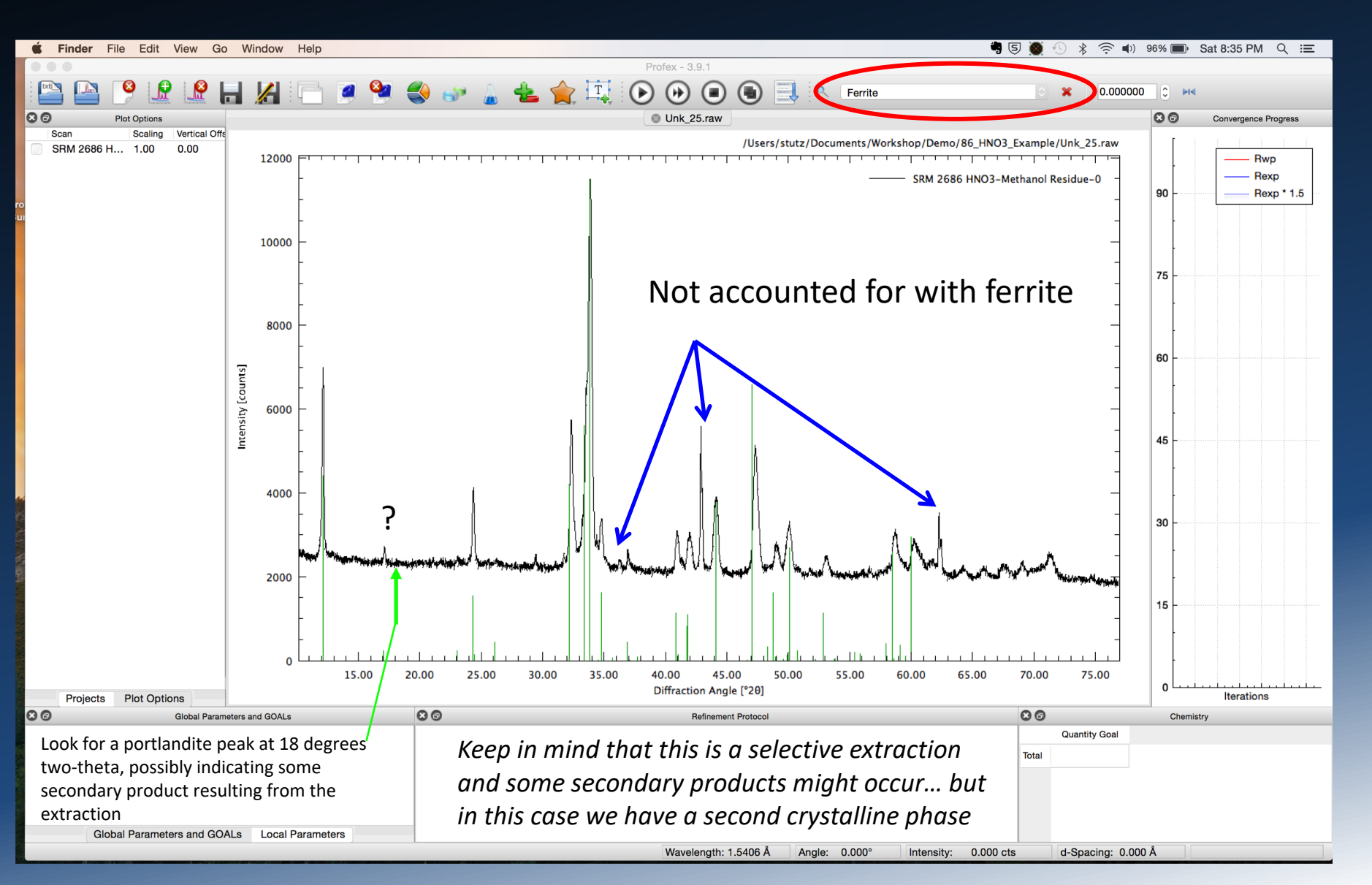

## Add Phase

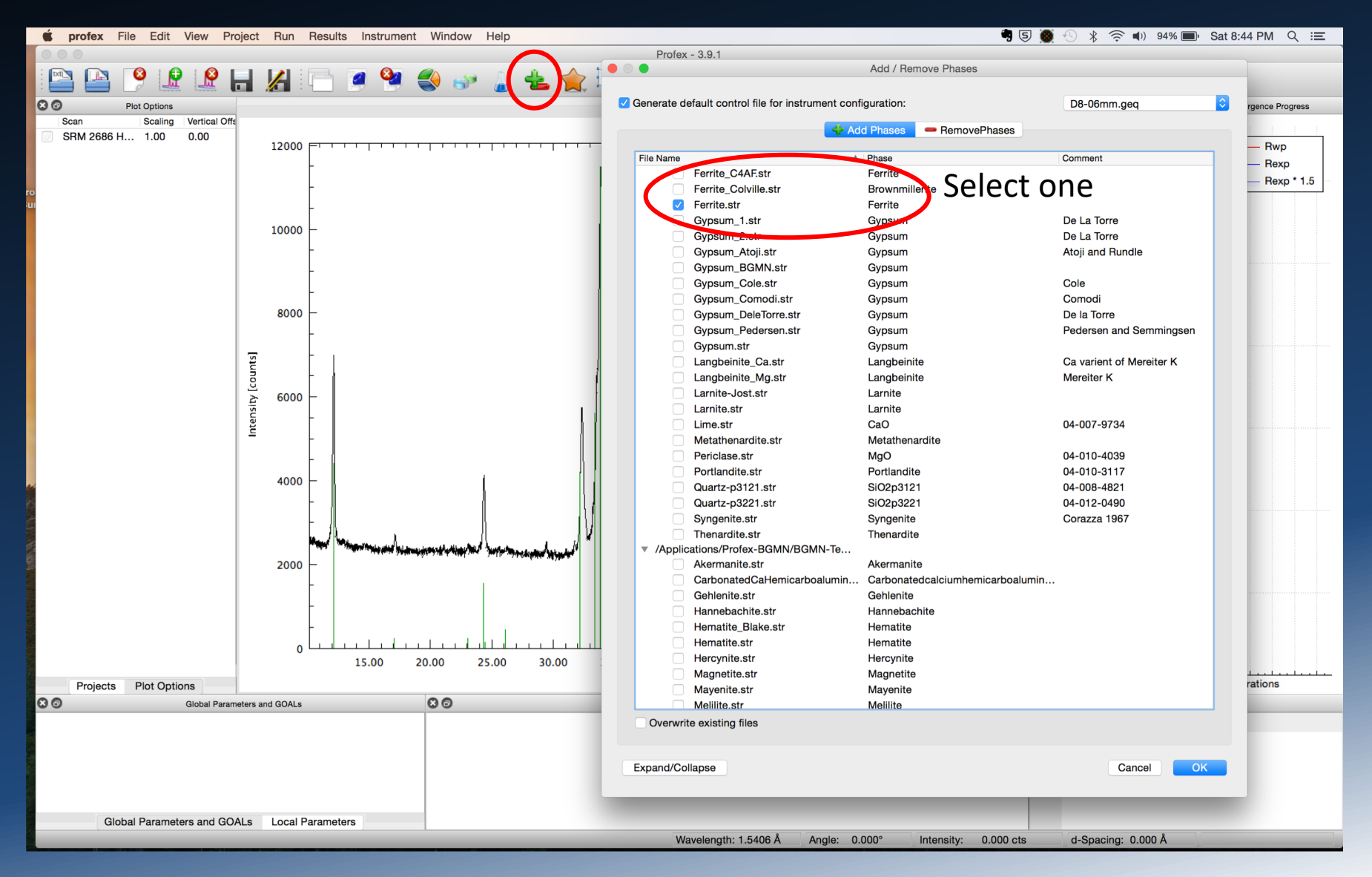

# **Display Structure**

#### Initiate refinement

| 🗯 profex File Edit View Pro                                                                      | pject Run Results Instrument                                                                                                    | Window Help                                                                                                    |                                                                                                    |                                                                               |                                                                                                 | 5 🗑 🕙 🖇 🛜 🕬            | 93% 🔳   | Sat 8:47 PM               |  |  |  |  |
|--------------------------------------------------------------------------------------------------|----------------------------------------------------------------------------------------------------|----------------------------------------------------------------------------------------------------|----------------------------------------------------------------------------------------------------|-------------------------------------------------------------------------------|-------------------------------------------------------------------------------------------------|------------------------|---------|---------------------------|--|--|--|--|
|                                                                                                  |                                                                                                    |                                                                                                    | Rofex -                                                                                                    | 3.9.1                                                                         |                                                                                                 |                        |         |                           |  |  |  |  |
| 🔛 🔛 🤔 🔛 🖟 🔚 🔏 🗂 🏈 🍣 🍙 🐁 🚖 🏫 🎞 💽 🕑 💿 💿 🔜 🔍 <reference structures=""> 🔹 🗴 0.000000 🗯 🕨</reference> |                                                                                                    |                                                                                                    |                                                                                                    |                                                                               |                                                                                                 |                        |         |                           |  |  |  |  |
| Plot Options                                                                                     |                                                                                                    |                                                                                                    | ⊗ Unk_25.rat ⊗ Unl                                                                                                    | k_25.sav* 🛛 😣 Ferrite.str                                                     |                                                                                                 |                        | 80      | Convergence Progress      |  |  |  |  |
| Scan Scaling Vertical Offs                                                                       | $\begin{array}{l} PHASE=Ferrite \ // \\ Formula=Ca2 \ Fe \ Al2_OS \ // \\ Formula=Ca2 \ Fe \ Al2_OS \ // \\ SpacegroupNo=46 \ Setting=2 \ Herma \\ PARAM=A=0.5557_{0.551 \wedge 0.563 \ PA \\ PA \ Al=0 \ kl=0 \ Al2OS \ // \\ GOAL=GrainSize(1,1) \ // \\ GOAL:Ferrite=GEWICHT*iftnenelse(if \\ E=CA+2 \ Wyckoff=c \ x=0.02730000 \\ E=FE+3(0.6400) \ Wyckoff=a \ x=0.0000 \ yr \\ E=O-2 \ Wyckoff=c \ x=0.25230000 \ yr \\ E=O-2 \ Wyckoff=c \ x=0.06800000 \ yr \\ E=O-2 \ Wyckoff=c \ x=0.06800000 \ yr \\ E=O-2 \ Wyckoff=c \ x=0.06800000 \ yr \\ E=O-2 \ Wyckoff=c \ x=0.06800000 \ yr \\ E=O-2 \ Wyckoff=c \ x=0.06800000 \ yr \\ E=O-2 \ Wyckoff=c \ x=0.06800000 \ yr \\ E=O-2 \ Wyckoff=c \ x=0.06800000 \ yr \\ E=O-2 \ Wyckoff=c \ x=0.06800000 \ yr \\ E=O-2 \ Wyckoff=c \ x=0.06800000 \ yr \\ E=O-2 \ Wyckoff=c \ x=0.06800000 \ yr \\ E=O-2 \ Wyckoff=c \ x=0.06800000 \ yr \\ E=O-2 \ Wyckoff=c \ x=0.06800000 \ yr \\ E=O-2 \ Wyckoff=c \ x=0.0680000 \ yr \\ E=O-2 \ Wyckoff=c \ x=0.0680000 \ yr \\ E=O-2 \ Wyckoff=c \ x=0.0680000 \ yr \\ E=O-2 \ Wyckoff=c \ x=0.0680000 \ yr \\ E=O-2 \ Wyckoff=c \ x=0.0680000 \ yr \\ E=O-2 \ Wyckoff=c \ x=0.0680000 \ yr \\ E=O-2 \ Wyckoff=c \ x=0.0680000 \ yr \\ E=O-2 \ Wyckoff=c \ x=0.0680000 \ \mathsf{yr \\ Wyckoff=c \ x=0.0000 \ \mathsf{yr \\ Wyckoff=c \ x=0.0000 \ \mathsf{yr \\ Wyckoff=c \ x=0.0000 \ \mathsf{yr \\ Wyckoff=c \ x=0.0000 \ \mathsf{yr \\ Wyckoff=c \ x=0.0000 \ \mathsf{yr \\ Wyckoff=c \ x=0.0000 \ \mathsf{yr \\ Wyckoff=c \ x=0.0000 \ \mathsf{yr \\ Wyckoff=c \ x=0.000 \ \mathsf{yr \\ Wyckoff=c \ x=0.0000 \ \mathsf{yr \\ Wyckoff=c \ x=0.0000 \ \mathsf{yr \\ Wyckoff=c \ x=0.0000 \ \mathsf{yr \\ yr \ yr \ yr \ yr \ yr \ yr \ yr \ yr \ yr \ yr \ yr \ yr \ yr \ yr \ yr \ yr \ yr \ yr \ yr \ yr \ yr \ yr \ yr \ yr \ yr \ yr \ yr \ yr \ yr \ yr \ yr \ yr \ yr \ yr \ yr \ yr \ yr \ yr \ yr \ \mathsf{yr$ | nnMauguin=Ibm2 Lattice=<br>AM=B=1.4543_1.43^1.46<br>.01 GEWICHT=SPHAR0 //<br>def(d).exp(my*d*3/4),1) //<br>r=0.10870000 z=0.492000<br>00000 y=0.25000000 z=1<br>0.98610000 z=0.2246001<br>0.14390000 z=0.6193001<br>000000 y=0.00000000 z=1<br>330000 y=0.25000000 z=1 | Orthorhombic //<br>5 PARAM=C=0.53616_0.53<br>0000 TDS=0.00971169<br>0.00000000 TDS=0.009711<br>00 TDS=0.00971169<br>10 TDS=0.00971169<br>10 TDS=0.00971169<br>10 0000000 TDS=0.009711<br>0.95330000 TDS=0.009711 | 3^0.542 //<br>69<br>69<br>69                                                  |                                                                                                 |                        | 90      | Rwp<br>Rexp<br>Rexp * 1.5 |  |  |  |  |
|                                                                                                  | For the most par                                                                                                    | t, refined para                                                                                                    | meters are pre                                                                                                    | e-set and indic                                                               | ated by PARAM                                                                                   |                        | 60 -    |                           |  |  |  |  |
|                                                                                                  | Some parameter                                                                                                    | s are automati                                                                                                    | ic: Background                                                                                                    | , Scale (gewicl                                                               | ht)                                                                                             |                        |         |                           |  |  |  |  |
|                                                                                                  | Other parameter                                                                                                    | s                                                                                                    |                                                                                                    |                                                                               |                                                                                                 |                        | 45      |                           |  |  |  |  |
|                                                                                                  | Lattice paramete                                                                                                    | rs a, b, and c                                                                                                    |                                                                                                    |                                                                               |                                                                                                 |                        | 45 -    |                           |  |  |  |  |
| BGMN Recommendatio                                                                               | <sub>ns</sub> B1 (Lorentzian lir<br>Goals: Computed                                                                                                    | ne shape relate<br>I values, crysta                                                                                                    | ed to crystallite<br>allite size, adjus                                                                                                    | e size broaden<br>stments to sca                                              | ing)<br>Ile                                                                                     |                        | 30 -    |                           |  |  |  |  |
| SPARn                                                                                            | Preferred orienta                                                                                                    | tion: SPHARn.                                                                                                    | where n=0 (no                                                                                                    | one), 2, 4, 6 <i>ld</i>                                                       | leally set to 0!                                                                                |                        |         |                           |  |  |  |  |
| 2 triclinic, monoclinic                                                                          |                                                                                                    | ,                                                                                                    |                                                                                                    |                                                                               | ,                                                                                               |                        |         |                           |  |  |  |  |
| 4 orthorhombic.                                                                                  | Generally you will r                                                                                                    | ot need to initia                                                                                                    | te or deselect ar                                                                                                    | ny refined paran                                                              | neters aside from pref                                                                          | erred                  |         |                           |  |  |  |  |
| hexagonal.                                                                                       | orientation, and on                                                                                                    | lv if warranted b                                                                                                    | ov peak intensity                                                                                                    | mismatch and p                                                                | otential for orientatio                                                                         | on based upon          | 15 -    |                           |  |  |  |  |
| tetragonal                                                                                       | crystal habit or clea                                                                                                    | ,<br>vage properties                                                                                                    | – alite, perhaps                                                                                                    | ferrite and belit                                                             | e and, for cements, ar                                                                          | ny of the              | -       |                           |  |  |  |  |
| 6 cubic                                                                                          | calcium sulfates an                                                                                                    | d calcite                                                                                                    |                                                                                                    |                                                                               |                                                                                                 |                        | -       |                           |  |  |  |  |
| Projects Plot Options                                                                            |                                                                                                    |                                                                                                    |                                                                                                    |                                                                               |                                                                                                 |                        | 0       | Iterations                |  |  |  |  |
| S 🗇 Global Param                                                                                 | eters and GOALs                                                                                                    | 80                                                                                                    |                                                                                                    | Refinement Protocol                                                           |                                                                                                 | 80                     | Chemist | ry                        |  |  |  |  |
| Global Parameters and GO                                                                         | Local Parameters                                                                                                    | Atom position<br>not refined pa<br>occupancy m<br>based upon e                                                                                                    | ns (x,y,z) and vib<br>artly because th<br>ight be refined,<br>arlier refinemer                                                                                                    | prational (therm<br>e data range is<br>but the initial v<br>nts, providing ty | nal) factors (TDS) are<br>too limited. Site<br>alues for ferrite are<br>ypical industrial value | Quantity Goal<br>Total |         |                           |  |  |  |  |

Wavelength: 1.5406 Å

Angle: 0.000°

0.000 cts

Intensity:

d-Spacing: 0.000 Å

Line 0, Column 0

## Examine Results: Plot, Parameters, LST

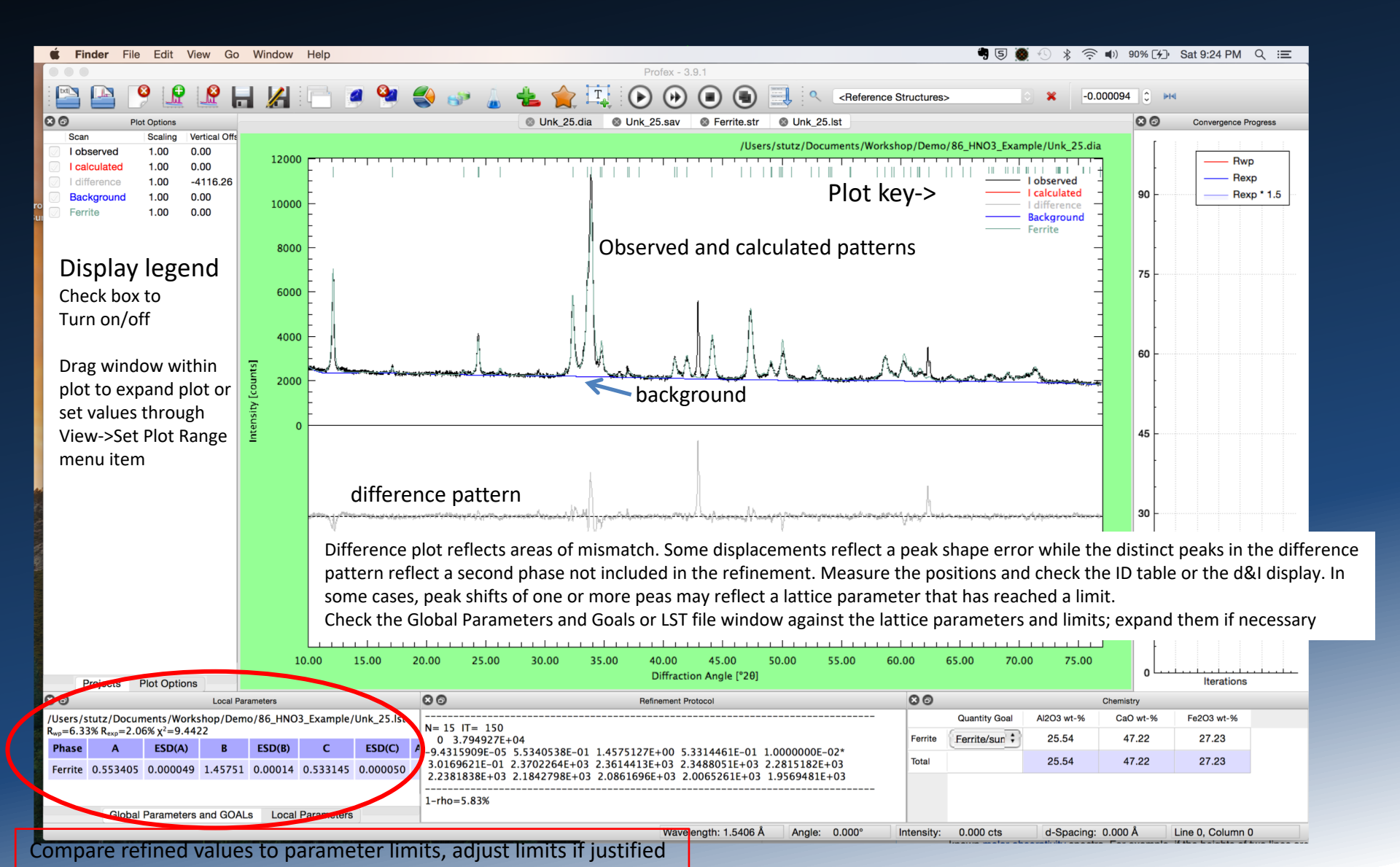

## Search for Missing Phase

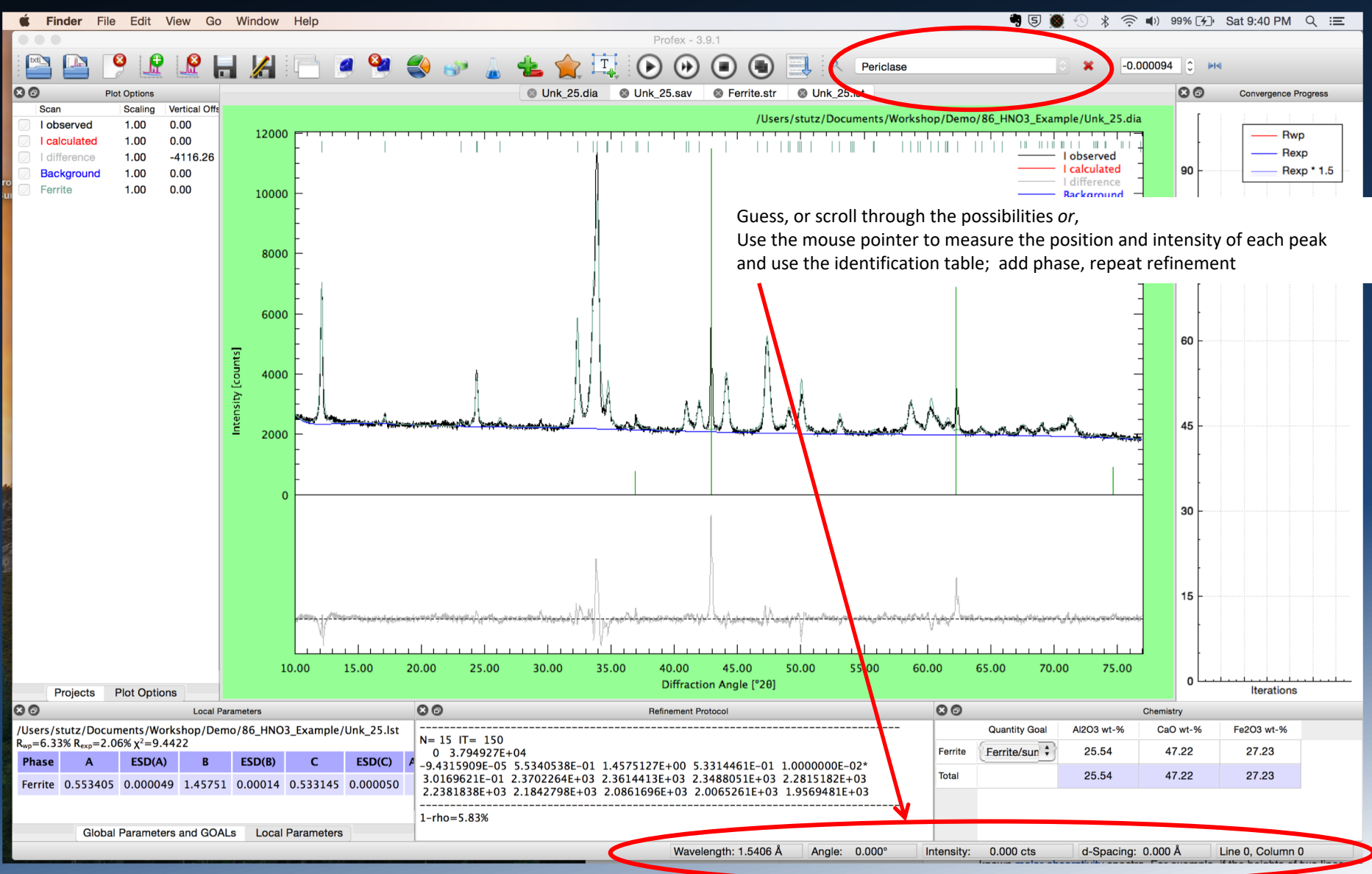

## Ferrite and Periclase Refinement

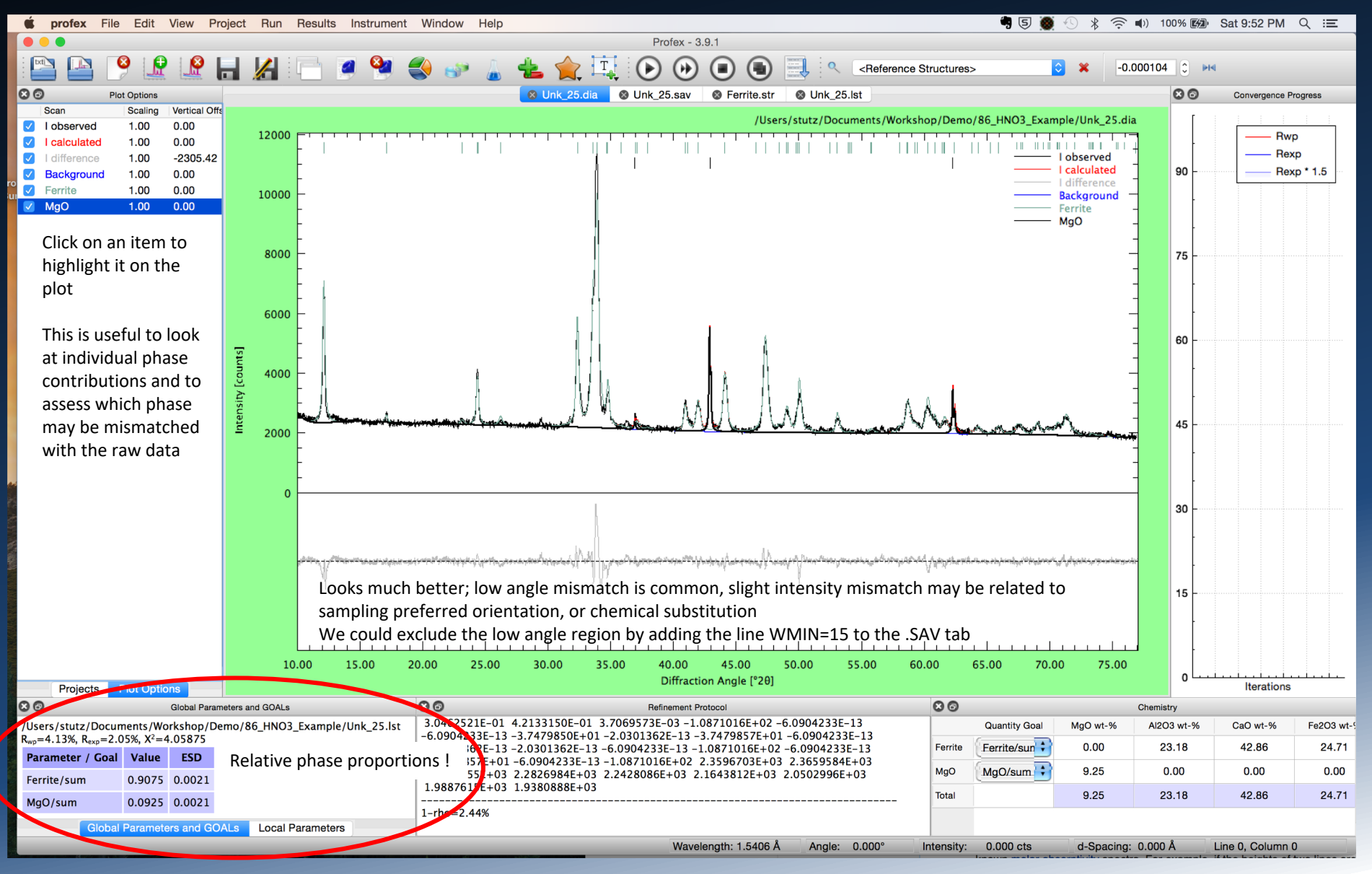

## **Preferred Orientation**

Since ferrite can exhibit a tabular habit it is possible it could be oriented, skewing the representative orientation ideal and so, the relative peak intensities. Change the zero to 2 and later 4 if necessary after the variable SPHAR and repeat the refinement to see if it improves. Profex runs the refinement and introduces the orientation correction at the last stages, but only if the phase fraction is above a minimum to make it practical.

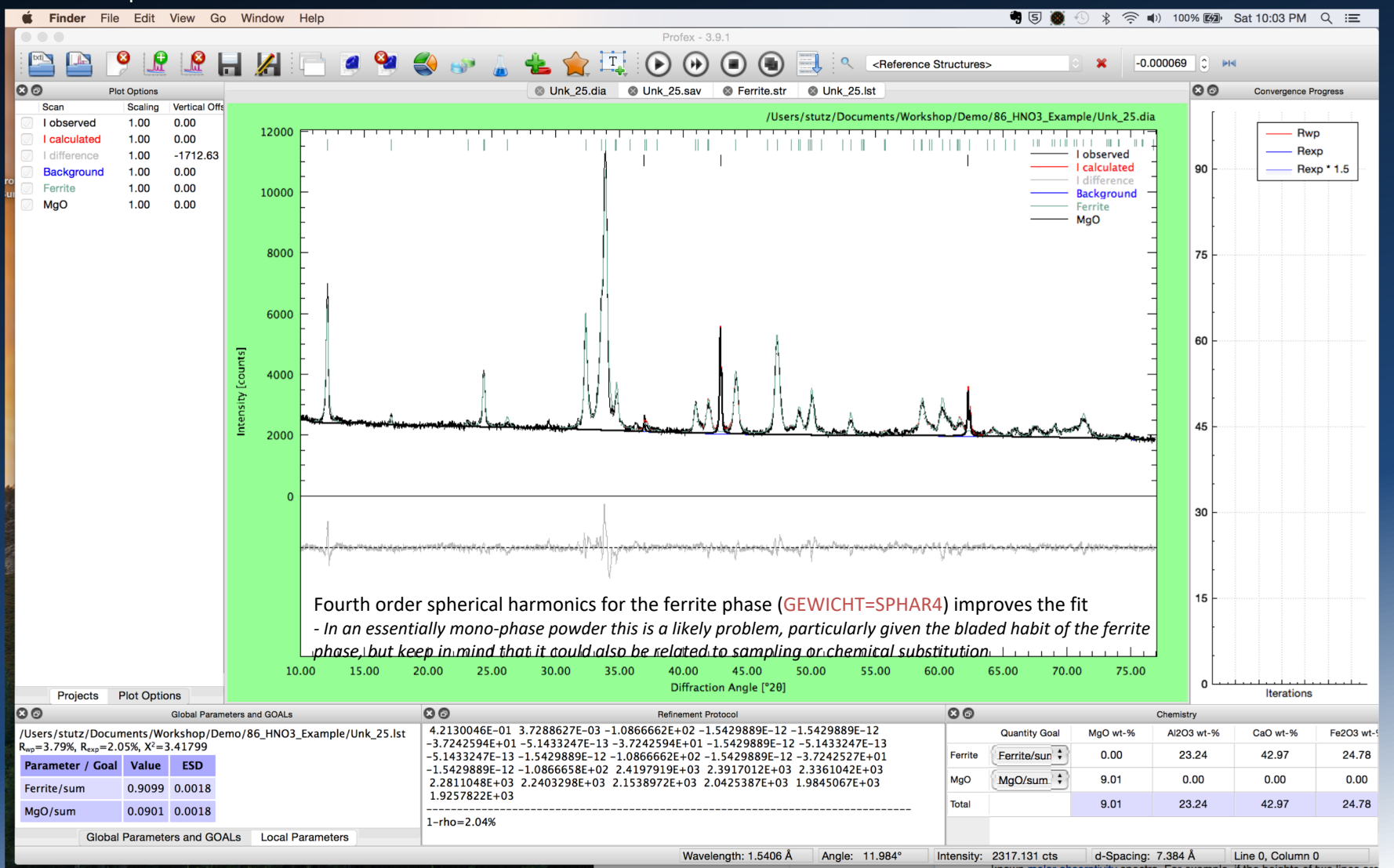

## **Check Parameters**

| $\Theta \Theta \Theta$                         |                                 |                                             |                                   |                                                                                                    |                                                                                                    |                                                                        |                                                                                                    |                            |            |          |            |          | Profex -                     | 3.9.1           |             |                 |         |               |          |            |           |            |                      |
|------------------------------------------------|---------------------------------|---------------------------------------------|-----------------------------------|----------------------------------------------------------------------------------------------------|----------------------------------------------------------------------------------------------------|------------------------------------------------------------------------|----------------------------------------------------------------------------------------------------|----------------------------|------------|----------|------------|----------|------------------------------|-----------------|-------------|-----------------|---------|---------------|----------|------------|-----------|------------|----------------------|
|                                                | 8                               | 🗜 뎵 📙                                       |                                   | 1 🖻 🍠 🎙                                                                                                    | è 🌒                                                                                                    | <b>S</b>                                                               | . 4 €                                                                                                    |                            |            | •        |            |          | < <referen< p=""></referen<> | ce Structures>  | ;           | ÷ 🗙 🖂           | 000100  | ► ► ►         |          |            |           |            |                      |
| 80                                             | Plot                            | t Options                                   |                                   |                                                                                                    |                                                                                                    |                                                                        |                                                                                                    |                            |            | 8 L      | Jnk_25.dia | 🛛 Unk_   | 25.sav 🛛 🛞 U                 | nk_25.lst 🛛 😣 I | Ferrite.str | Ø Periclase.str | ]       |               |          |            |           | 80         | Convergence Progress |
| Scan Scan I observed I calculated I difference | Scaling<br>1.00<br>1.00<br>1.00 | Vertical Offset<br>0.00<br>0.00<br>-1749.42 | Horizo<br>0.000<br>0.000<br>0.000 | Rietveld refinement<br>BGMN version 4.2.2<br>Start: Tue Jul 19 09:<br>24 iteration steps                                     | to file(s) U<br>2, 4026 m<br>09:23 201                                                                                                    | Ink_25.xy<br>easured p<br>.6; End: T                                   | ooints, 80 pea<br>ue Jul 19 09:                                                                                   | aks, 46 para<br>09:25 2016 | meters     |          |            |          |                              |                 |             |                 |         |               |          |            |           | 4.4        |                      |
| Background     Ferrite     MgO                 | 1.00<br>1.00<br>1.00            | 0.00<br>0.00<br>0.00                        | 0.000<br>0.000<br>0.000           | Rp=2.93% Rpb=22.<br>Durbin-Watson d=0<br>1-rho=2.04%                                                                         | .25% R=4.                                                                                                    | .73% Rwp                                                               | o= <b>3.78</b> % Rex                                                                                              | p= <b>2.05</b> %           |            |          |            |          |                              |                 |             |                 |         |               |          |            |           |            | Rexp * 1.5           |
|                                                |                                 |                                             |                                   | Ferrite/sum=0.9090<br>MgO/sum=0.0910+<br>EPS2=-0.000100+-                                                                    | 0+-0.0019<br>0.0019<br>0.000015                                                                                                    | )                                                                      |                                                                                                    |                            |            |          |            |          |                              |                 |             |                 |         |               |          |            |           | 4          |                      |
|                                                |                                 |                                             |                                   | Local parameters an<br>SpacegroupNo=46<br>HermannMauguin=1                                                                   | ld GOALs fi                                                                                                    | or phase                                                               | Ferrite                                                                                                    |                            |            |          |            |          |                              |                 |             |                 |         |               |          |            |           |            |                      |
|                                                |                                 |                                             |                                   | XrayDensity=3.667<br>Rphase=5.65%<br>UNIT=NM<br>A=0.553276+-0.00                                                             | 00031                                                                                                    |                                                                        |                                                                                                    |                            |            |          |            |          |                              |                 |             |                 |         |               |          |            |           | 3.6        |                      |
|                                                |                                 |                                             |                                   | B=1.457555+-0.00<br>C=0.533351+-0.00<br>B1=0.009941+-0.0<br>GrainSize(1,1,1)=42<br>GEWICHT=SPHAR4, I<br>Atomic positions for | 0088<br>00032<br>00087<br>1.69+-0.37<br>MeanValue<br>r phase Fer                                                                                                    | 7<br>e(GEWICH<br>rrite                                                 | T)=0.312406                                                                                                    | 5                          |            |          |            |          |                              |                 |             |                 |         |               |          |            |           | 3.2        |                      |
|                                                |                                 |                                             |                                   | $\begin{array}{cccccccccccccccccccccccccccccccccccc$                                                                         | 37         0.4920           00         0.0000           00         0.9533           51         0.2491           59         0.0246           00         0.6193           00         0.0000           00         0.9533 | E=(CA<br>E=(FE-<br>E=(AL<br>E=(O-<br>E=(O-<br>E=(O-<br>E=(AL<br>E=(FE- | +2(1.0000))<br>+3(0.6400))<br>+3(0.8300))<br>2(1.0000))<br>2(1.0000))<br>2(1.0000))<br>+3(0.3600))<br>+3(0.1700)) |                            |            |          |            |          |                              |                 |             |                 |         |               |          |            |           | 2.8        |                      |
|                                                |                                 |                                             |                                   | Local parameters an<br>SpacegroupNo=225<br>HermannMauguin=F<br>XrayDensity=3.580<br>Rphase=2.60%                             | id GOALs fo<br>F4/m-32/r                                                                                                    | or phase                                                               | MgO                                                                                                    | **                         |            |          |            |          |                              |                 |             |                 |         |               |          |            |           |            |                      |
|                                                |                                 |                                             |                                   | UNIT=NM<br>A=0.421317+-0.00<br>B1=0.00358+-0.00<br>GrainSize(1,1,1)=11<br>GEWICHT=SPHAR4, I<br>Atomic positions for          | 00015<br>013<br>.8.6+-4.2<br>MeanValue<br>r phase Mg                                                                                                    | e(GEWICH                                                               | T)=0.031289                                                                                                    | 92                         |            |          |            |          |                              |                 |             |                 |         |               |          |            |           | 2.4        |                      |
|                                                |                                 |                                             |                                   | 4 0.5000 0.500                                                                                                    | 0.5000                                                                                                    | E=(MC<br>E=(O-                                                         | 2(1.0000))                                                                                                    |                            |            |          |            |          |                              |                 |             |                 |         |               |          |            |           | 2          | 21 Iterations        |
| 80                                             |                                 | Global Parameters ar                        | nd GOALs                          | J                                                                                                    | 80                                                                                                    |                                                                        |                                                                                                    |                            |            |          | Local Pa   | rameters |                              |                 |             |                 | 80      |               |          |            | Chemistry |            |                      |
| /Users/stutz/Doc                               | uments/                         | /ID_Exercise/U25                            | /Unk_2                            | 5.lst                                                                                                    | /Users/st                                                                                                    | tutz/Docu                                                              | uments/ID_E                                                                                                    | ercise/U25/                | Unk_25.lst |          |            |          |                              |                 |             |                 |         | Quantity Goal | MgO wt-% | Al2O3 wt-% | CaO wt-%  | Fe2O3 wt-% |                      |
| Parameter / Ge                                 | al Valu                         | ue ESD                                      |                                   |                                                                                                    | Phase                                                                                                    | A Resp                                                                 | ESD(A)                                                                                                    | B                          | ESD(B)     | С        | ESD(C)     | ALPHA    | ESD(ALPHA)                   | BETA ESD(BET    | A) GAMMA    | ESD(GAMMA)      | Ferrite | Ferrite/su    | 0.00     | 23.22      | 42.93     | 24.75      | -                    |
| Ferrite/sum                                    | 0.90                            | 0.0019                                      |                                   |                                                                                                    | Ferrite                                                                                                    | 0.55327                                                                | 6 0.000031                                                                                                    | 1.457555                   | 0.000088   | 0.533351 | 0.000032   | 2        |                              |                 |             |                 | MgO     | MgO/sum       | 9.10     | 0.00       | 0.00      | 0.00       |                      |
| MaQuan                                         | 0.00                            | 0.0010                                      |                                   |                                                                                                    |                                                                                                    |                                                                        |                                                                                                    |                            |            |          |            |          |                              |                 |             |                 | Total   |               | 9.10     | 23.22      | 42.93     | 24.75      |                      |

0.091 0.0019

MgO/sum

MgO 0.421317 0.000015

## Look for additional phases

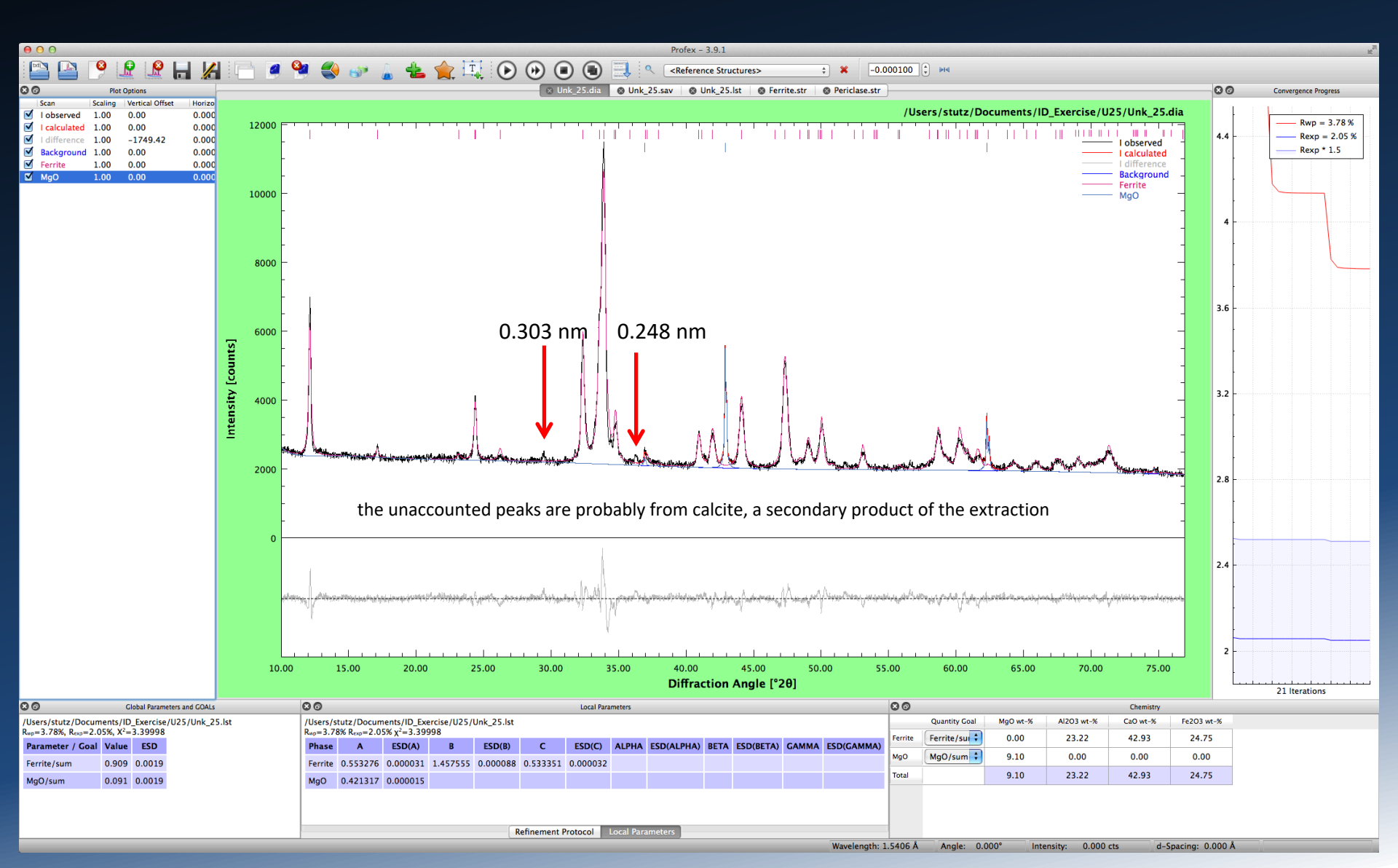

| 7.267         15.93         gypsum (160)         3.08         29.375         M1 C3S (50)         2.746         140011 C3S (60)         2.236         B225 (80)         2.238         Add 15         C225 (80)           5.97         14.627         Mathematics (51)         3.04         2.84.45         m r0.35 (60)         2.714         3.238         B225 (80)         2.238         4.04.45         group must (51)           5.953         14.669         Hreinic C33 (12)         3.025         2.804         m r0.35 (60)         2.408         3.3244         CDA4 (100)         2.208         4.04.84         group must (51)           5.927         14.055         melocitics (51 (2)         3.025         2.604         mone C38 (75)         2.608         3.3.244         CDA4 (100)         2.208         4.0.843         Group (24)           5.927         14.055         mone C38 (75)         2.608         3.3.247         CDA4 (100)         2.208         4.0.843         Group (24)         4.0.843         Group (24)         4.0.84         Micros (24)         CA4         4.0.84         Micros (24)         CA4         4.0.84         Micros (24)         CA4         1.0.84         Micros (24)         Micros (24)         Micros (24)         Micros (24)         Micros (24)         Micro                                                                                                    | d-Spacing | Two-Theta | Phase              | d-Spacing | Two-Theta | Phase               | d-Spacing | Two-Theta | Phase              | d-Spacing | Two-Theta | Phase              |
|----------------------------------------------------------------------------------------------------|-----------|-----------|--------------------|-----------|-----------|---------------------|-----------|-----------|--------------------|-----------|-----------|--------------------|
| 7.240         12.200         CAAF (45)         3.036         29.400         mon C36 (40)         2.717         32.208         BC258 (01)         2.230         40.455         of C28 (01)           5.607         14.827         trednic C35 (15)         3.086         2.084         im C35 (00)         2.210         40.855         colored by trednic C35 (12)         3.082         2.844         im C35 (07)         2.468         3.376         CCAA (10)         2.205         40.893         construction of the colored by trednic C35 (12)         3.011         2.864         3.356         0.2084 (10)         2.205         40.893         construction of the colored by trednic C36 (12)         2.014         41.080         mont C36 (12)         3.002         2.778         marante (07)         2.668         3.356         0.971         2.205         40.893         construction of the colored by trednic C36 (10)         2.664         3.356         0.971         2.189         41.080         Hangeheile (17)         4.062         Hangeheile (17)         2.669         3.368         Hanardtis (20)         2.618         41.084         Hangeheile (17)         4.022         Hangeheile (17)         2.618         41.228         11.08         Hangeheile (17)         2.618         3.422         Hangeheile (17)         2.648         3.377         CA                                                                                                    | 7.627     | 11.593    | gypsum (100)       | 3.038     | 29.375    | M1 C3S (50)         | 2.736     | 32.704    | triclinic C3S (60) | 2.268     | 39.709    | bassanite (10)     |
| Sepr         14.759         bessanite (60)         3.034         29.44         17.44         32.976         CAAe (65)         2.220         40.805         ad228 (40)           5.807         14.627         inclinic CS8 (12)         3.024         20.644         inclinic CS8 (60)         2.714         32.976         cbssanite (10)         2.205         40.813         antroperative (20)           5.837         14.865         inclinic CS8 (12)         3.024         2.714         32.976         cbssanite (10)         2.205         40.818         antroperative (20)           5.837         14.856         inclinic CS8 (12)         3.000         2.786         ascanite (7)         2.680         33.407         cCAF (63)         2.195         41.088         inapbenite (37)           5.107         17.35         C.3A0 (10)         3.000         2.786         ascanite (7)         2.680         33.407         cCAF (63)         2.195         41.088         inapbenite (37)         2.481         41.328         memorizs (10)         2.611         41.384         memorizs (10)         2.612         34.331         bencurs         41.334         memorizs (10)         2.612         34.339         MCAF (61)         2.117         41.433         inapbenit (3)         2.614         41.344<                                                                                                    | 7.249     | 12.200    | C4AF (45)          | 3.036     | 29.400    | calcite (100)       | 2.717     | 32.939    | βC2S (30)          | 2.230     | 40.415    | α'C2S (30)         |
| 5570         14.827         incluic CS (12)         3.034         22.415         m CSS (60)         2.714         33.226         ac.254 (100)         2.256         40.858         m CSS (12)         3.042         ac.258 (100)         2.692         ac.257 (100)         2.692         40.858         m CSS (12)         3.042         ac.258 (100)         2.692         ac.257 (100)         2.692         40.858         ac.257 (100)         2.692         40.858         ac.257 (100)         2.692         3.040         9.257 (100)         2.692         2.684         3.3369         gp common (100)         2.692         2.684         3.3369         gp common (100)         2.693         3.407         GC CSS (10)         2.698         3.008         dm CSS (12)         2.198         4.108         Hangehonia (12)           4.417         4.626         apthibula         2.598         3.004         m CSS (12)         2.618         3.4237         Incluic CSS (10)         2.198         4.138         m CSS (12)         2.618         3.4237         Incluic CSS (10)         2.199         4.1433         m CSS (12)         2.618         3.4237         Incluic CSS (10)         2.191         4.1433         m CSS (12)         2.618         3.4247         1.1011         CSS (10)         2.1191         4.1433                                                                                                    | 5.997     | 14.759    | bassanite (80)     | 3.036     | 29.395    | mono C3S (40)       | 2.714     | 32.976    | C3Ao (65)          | 2.220     | 40.605    | αC2S (40)          |
| 5585         14.869         triclinic C3S (12)         3.225         29.944         triclinic C3S (7)         2.746         33.026         ac228 (100)         2.200         4.8.86         anthrifte (2)           5.877         14.855         triclinic C3S (12)         3.012         2.9.944         mcc.35 (7)         2.648         33.174         C3.Ac (100)         2.203         4.0.83         mcc.100         2.203         4.0.83         mcc.100         2.203         4.0.83         mcc.100         2.203         4.0.83         mcc.100         2.203         4.0.83         mcc.100         2.203         4.0.83         mcc.100         2.203         4.0.83         mcc.100         2.203         4.0.83         mcc.100         2.0.83         4.0.83         mcc.100         2.0.83         4.0.83         mcc.100         2.0.83         4.0.83         4.0.83         Mcc.100         2.0.84         4.0.83         Mcc.100         2.0.84         4.0.83         Mcc.100         2.0.84         4.0.83         Mcc.100         2.0.84         4.0.83         Mcc.100         2.0.84         4.0.83         Mcc.100         2.0.84         4.0.83         Mcc.100         2.0.84         4.0.83         Mcc.100         2.0.84         4.0.83         Mcc.100         2.0.84         4.0.83                                                                                                    | 5.970     | 14.827    | triclinic C3S (12) | 3.034     | 29.415    | m1 C3S (50)         | 2.714     | 32.976    | bassanite (10)     | 2.218     | 40.643    | gypsum (15)        |
| 5.527         14.935         triclinic C33 (12)         3.022         29.544         mone C35 (75)         2.682         33.176         CXAc (100)         2.205         40.803         cC3Aa (20)           5.207         14.935         mone C35 (72)         3.011         2.646         yc23 (10)         2.302         40.803         cC3Aa (10)           5.417         15.778         yc23 (10)         3.002         2.978         bassanite (10)         2.643         33.867         CMC(10)         2.203         40.803         cC3Aa (10)           4.640         19.033         henaratite (71)         2.974         30.024         triclinic C38 (12)         2.614         33.875         thenardite (52)         2.119         41.306         M1C35 (40)           4.440         11.2         2.623         30.024         mone C38 (12)         2.614         33.875         thenardite (53)         2.014         41.304         M1C35 (40)           4.424         2.0661         langebinite (51)         2.063         34.321         thenardite (53)         2.217         41.403         thi C38 (0)         2.118         41.403         thi C38 (0)         2.118         41.403         thi C38 (1)         41.603         thi C38 (1)         41.603         thi C38 (1)         t                                                                                                    | 5.953     | 14.869    | triclinic C3S (12) | 3.025     | 29.504    | triclinic C3S (65)  | 2.710     | 33.026    | αC2S (100)         | 2.209     | 40.816    | anhydrite (20)     |
| 5.527         14.335         monc, C35 (12)         3.11         29.845         yC25 (8)         2.684         33.284         CXAc (100)         2.205         40.803         arcanhe (7)           5.101         17.350         C3Ac (10)         3.002         22.786         harcanhe (7)         2.804         33.347         C/252 (73)         2.106         41.008         Impobility           4.101         3.1002         22.776         harcanhe (7)         2.804         33.467         C/252 (73)         2.106         41.008         Impobility           4.101         110         C/252 (70)         2.297         30.044         MC C38 (20)         2.614         33.427         CAAF (100)         2.104         41.304         MI C38 (20)           4.233         20.651         V/C25 (4)         2.268         30.064         MC C38 (2)         2.616         34.331         Inticinic C38 (0)         2.110         41.363         mc C38 (0)           4.233         20.669         Inticinic C38 (20)         2.416         34.331         MI C38 (20)         2.170         41.403         MI C38 (20)         2.171         41.403         MI C38 (20)         2.171         41.403         MI C38 (20)         2.171         41.403         MI C38 (20)         2.172<                                                                                                    | 5.927     | 14.935    | triclinic C3S (12) | 3.025     | 29.504    | mono C3S (75)       | 2.698     | 33.178    | C3Ac (100)         | 2.205     | 40.893    | C3Ao (20)          |
| 5.510       15.784       VC2S (19)       3.002       25.756       bassanite (80)       2.684       33.356       gypsum (65)       2.203       40.932       CCAAc (10)         4.117       16.262       aphthalialis (10)       2.385       2.376       bassanite (25)       2.673       33.497       CCAAC (26)       2.196       41.098       bindinic (25)       2.196       41.098       bindinic (25)       2.196       41.098       bindinic (25)       2.196       41.098       bindinic (25)       2.196       41.098       bindinic (25)       2.196       41.098       bindinic (25)       2.297       33.497       CCAAc (10)       2.191       41.394       mono C38 (25)         4.284       20.777       syssum (16)       2.266       30.430       Hicking (26)       2.414       34.330       Bic (23)       41.403       thiclinic C38 (29)       2.417       41.403       thiclinic C38 (29)       2.400       34.330       Bic (23)       41.403       thiclinic C38 (29)       2.417       41.403       thiclinic C38 (29)       2.407       34.330       Bic (23)       41.403       thiclinic C38 (10)       2.118       41.703       Mi C38 (0)       4.772       41.403       thiclinic C38 (29)       2.403       34.427       thiclinic C38 (21)       2.117 <td< td=""><td>5.927</td><td>14.935</td><td>mono. C3S (12)</td><td>3.011</td><td>29.645</td><td>YC2S (80)</td><td>2.692</td><td>33.254</td><td>C3Ao (100)</td><td>2.205</td><td>40.893</td><td>arcanite (14)</td></td<>                              | 5.927     | 14.935    | mono. C3S (12)     | 3.011     | 29.645    | YC2S (80)           | 2.692     | 33.254    | C3Ao (100)         | 2.205     | 40.893    | arcanite (14)      |
| 5.107         17.350         CSAc (10)         3.000         22.75         arcanite (7)         2.680         33.407         cl C28 (7)         2.198         41.068         lenghenine (C38 (7)           4.681         16.026         aphthialis (10)         2.994         30.022         triclinic C38 (18)         2.673         33.497         thecardite (C3)         2.198         41.008         triclinic C38 (17)           4.630         16.028         thenardite (71)         2.994         30.024         triclinic C38 (18)         2.673         33.497         thecardite (C3)         2.181         41.208         tp C28 (42)         2.181         41.208         tp C28 (42)         2.181         41.303         tp C28 (42)         2.181         41.303         tp C28 (42)         2.177         41.403         triclinic C33 (17)           4.232         20.269         G3.64 (6)         2.901         30.175         triclinic C38 (28)         2.610         3.3.4125         mono C38 (100)         2.183         44.103         triclinic C38 (17)           4.232         2.024         appeninke (16)         2.020         30.78         aphthiatite (16)         2.610         3.4.25         mono C38 (100)         2.164         41.704         Mic C38 (17)           4.108         11.97                                                                                                    | 5.610     | 15.784    | γC2S (19)          | 3.002     | 29.736    | bassanite (80)      | 2.684     | 33.356    | gypsum (35)        | 2.203     | 40.932    | C3Ac (10)          |
| 417       16.026       aphthialie (10)       2.995       22.909       triclinic C38 (25)       2.673       33.497       C-4AF (35)       2.195       41.008       triclinic C38 (25)         4 640       19.112       ci C28 (01)       2.974       30.042       triclinic C38 (16)       2.844       33.875       CHAF (100)       2.184       41.308       Mt C38 (20)         4 230       2.966       mappenine (03)       2.968       30.044       mon C38 (22)       2.616       34.232       triclinic C38 (17)       2.184       41.308       Mt C38 (20)         4 235       2.0699       mappenine (03)       2.985       30.117       mon C38 (22)       2.607       34.371       Mt C38 (00)       2.179       41.403       Mt C38 (01)         4 175       2.1262       1.900       3.428       Mt C38 (00)       2.171       41.603       Mt C38 (01)         4 175       2.1264       arcanite (28)       2.804       30.872       vC28 (25)       2.503       34.604       arcanite (13)       2.164       41.704       mco C38 (22)         4 175       2.1264       arcanite (13)       2.176       34.604       arcanite (13)       2.164       41.704       mco C38 (22)       2.457       34.604       arcanite (16)                                                                                                    | 5.107     | 17.350    | C3Ao (10)          | 3.000     | 29.756    | arcanite (77)       | 2.680     | 33.407    | α´C2S (75)         | 2.196     | 41.068    | langbeinite (12)   |
| 4650       10.033       thenardite (71)       2.77       30.043       Mt C3S (60)       2.647       33.836       thenardite (62)       2.189       41.206       BC2S (51)         4.460       10.112       cr2S (30)       2.972       30.043       Mt C3S (60)       2.644       33.836       thenardite (62)       2.181       41.304       Mt C3S (60)         4.284       20.777       grygam (100)       2.668       30.044       Mt C3S (60)       2.418       41.304       mono C3S (60)         4.252       20.867       Mangbeinte (23)       2.648       30.044       Mt C3S (60)       2.410       41.304       mono C3S (60)         4.252       20.264       Mangbeinte (23)       2.646       30.787       proximation (10)       2.440       mono C3S (10)       2.161       41.630       Mt C3S (10)         4.175       21.264       arcanite (23)       2.846       30.690       arcanite (35)       2.576       34.694       yC28 (25)       2.163       41.704       Mt C3S (10)         4.165       21.760       aphthialite (7)       2.486       30.690       arcanite (35)       2.543       35.664       yC28 (25)       2.163       41.724       Mt C3S (10)         4.1704       Mt C35       10.776 </td <td>4.917</td> <td>18.026</td> <td>aphthitalite (10)</td> <td>2.985</td> <td>29.909</td> <td>triclinic C3S (25)</td> <td>2.673</td> <td>33.497</td> <td>C4AF (35)</td> <td>2.195</td> <td>41.088</td> <td>triclinic C3S (75)</td>                                                                     | 4.917     | 18.026    | aphthitalite (10)  | 2.985     | 29.909    | triclinic C3S (25)  | 2.673     | 33.497    | C4AF (35)          | 2.195     | 41.088    | triclinic C3S (75) |
| 44.60       19.112       a C2S (30)       2.972       30.043       M1 C3S (20)       2.644       33.875       CC4AF (100)       2.164       41.364       M1 C3S (40)         4.264       20.571       gypsum (100)       2.668       30.064       M1 C3S (20)       2.618       34.303       trielinic C3S (80)       2.161       41.364       mono C3S (22)         4.253       20.869       langbeninte (3)       2.641       30.678       mono C3S (22)       2.610       34.371       M1 C3S (80)       2.171       41.403       M1 ClaS (40)         4.222       2.024       langbeninte (10)       2.843       30.672       arracica (22)       2.805       34.594       M1 C3S (80)       2.171       41.403       M1 ClaS (40)         4.122       1.244       langbeninte (10)       2.848       30.672       arracica (23)       2.576       34.584       mono C3S (11)       1.663       M1 C3S (40)       2.464       41.704       M1 C3S (40)         4.154       21.254       arranite (23)       2.676       34.584       mono C3S (12)       2.644       41.704       mono C3S (15)       1.724       mono C3S (15)       1.724       mono C3S (15)       1.724       mono C3S (15)       1.776       C3Ac (12)       2.456       1.736 <td>4.659</td> <td>19.033</td> <td>thenardite (71)</td> <td>2.974</td> <td>30.022</td> <td>triclinic C3S (18)</td> <td>2.647</td> <td>33.836</td> <td>thenardite (52)</td> <td>2.189</td> <td>41.206</td> <td>βC2S (51)</td>                                                       | 4.659     | 19.033    | thenardite (71)    | 2.974     | 30.022    | triclinic C3S (18)  | 2.647     | 33.836    | thenardite (52)    | 2.189     | 41.206    | βC2S (51)          |
| 4.316       2.0.561       \v225 (45)       2.988       30.084       mono C33 (12)       2.818       34.222       trichinic C38 (60)       2.181       41.384       mono C33 (2)         4.253       2.0.866       langbeinic (30)       2.985       30.084       M1 C38 (20)       2.810       34.330       BC28 (42)       2.179       41.403       trichinic C38 (7)         4.223       2.0.895       CAA (6)       2.985       30.078       aphthilate (7)       2.813       34.398       M1 C38 (7)       2.177       41.403       trichinic C38 (7)         4.222       21.034       langbeinite (23)       2.860       30.398       min C38 (60)       2.171       41.533       thinc C38 (10)         4.175       21.264       lancente (28)       2.860       30.672       2.663       34.664       vC28 (14)       2.166       41.654       thinc C38 (10)         4.176       21.264       lancente (23)       2.866       30.670       arcante (23)       2.866       arcante (23)       2.466       trichinic C38 (10)       2.866       41.724       trichinic C38 (10)       2.866       trichinic C38 (10)       2.661       41.744       MIC03 (10)       30.02       2.878       34.644       vC28 (20)       2.464       34.644       4                                                                                                    | 4.640     | 19.112    | a'C2S (30)         | 2.972     | 30.043    | M1 C3S (20)         | 2.644     | 33.875    | C4AF (100)         | 2.184     | 41.304    | M1 C3S (40)        |
| 4.24         20.717         gypsum (100)         2.968         30.064         M1 (33 (20)         2.612         34.303         triclinic C3S (60)         2.160         41.383         c C2S (30)           4.253         20.969         G3Ac (6)         2.961         30.157         mone C3S (25)         2.607         34.371         M1 C3S (70)         2.179         41.403         M1 C3S (80)         2.171         41.663         M1 C3S (80)           4.222         20.124         iangbeinte (16)         2.992         30.778         arcanite (16)         2.603         34.425         mone C3S (10)         2.168         41.803         M1 C3S (70)           4.175         2.124         arcanite (20)         2.880         31.827         arcanite (16)         2.168         44.603         M1 C3S (10)           4.176         crace (31)         2.880         31.828         arcanite (16)         2.164         44.704         mone C3S (15)           3.000         22.783         orC28 (20)         2.877         31.137         gypsum (45)         2.498         35.968         arcanite (15)         2.164         44.704         mone C3S (15)           3.052         2.2850         yc28 (20)         2.873         31.377         orC28 (20)         2.484                                                                                                    | 4.316     | 20.561    | yC2S (45)          | 2.968     | 30.084    | mono C3S (12)       | 2.618     | 34.222    | triclinic C3S (60) | 2.181     | 41.364    | mono C3S (60)      |
| 4.253       20.869       Iangbeinter (30)       2.265       30.15       triclinic C38 (0)       2.610       34.330       PC22 (42)       2.179       41.403       triclinic C38 (0)         4.222       21.024       Iangbeinter (25)       2.440       30.378       apthinitaitie (75)       2.605       34.388       M1 C33 (80)       2.171       41.603       M1 C3S (10)         4.178       21.492       Iangbeinter (16)       2.002       30.785       arcanite (13)       2.763       34.784       cmanto (13)       2.164       41.603       M1 C3S (10)         4.178       21.464       arcanite (21)       2.888       30.960       arcanite (13)       2.164       36.804       wc225 (22)       163       41.774       triclinic C3S (11)         4.091       21.707       C3Ac (12)       2.871       31.19       gppaum (45)       2.484       35.906       arcanite (13)       2.164       41.744       triclinic C3S (11)         4.092       2.179       wc28 (20)       2.877       31.19       gppaum (45)       2.484       35.906       arcanite (15)       2.162       41.74       triclinic C3S (12)         4.092       wc28 (20)       2.873       31.481       anythticlinic (28)       2.485       35.906       arc                                                                                                    | 4.284     | 20.717    | gypsum (100)       | 2.968     | 30.084    | M1 C3S (20)         | 2.612     | 34.303    | triclinic C3S (90) | 2.180     | 41.383    | α'C2S (30)         |
| 4.225         20.959         C3Ac (6)         2.961         30.177         mono C35 (25)         2.407         34.371         M1 C35 (70)         2.179         41.403         M1 C3S (40)           4.122         21.024         langbeintie (16)         2.902         30.785         arcanite (10)         2.603         34.425         mono C3S (10)         2.166         41.603         M1 C3S (40)           4.175         21.264         arcanite (21)         2.886         30.960         arcanite (31)         2.576         34.798         CAAF(17)         2.164         41.704         moc C3S (15)           4.091         21.706         aphthialite (30)         2.806         arcanite (31)         2.416         35.684         arcanite (31)         2.144         41.704         moc C3S (15)           4.099         21.770         C3Ac (12)         2.877         31.157         gpc23 (21)         2.449         35.966         arcatte (15)         2.146         41.724         triclinic C3S (11)           3.000         2.783         acc25 (20)         2.877         31.147         gpc23 (21)         2.448         35.966         arcatte (15)         2.146         4angbeinte (23)           3.860         2.3260         c162 (50)         2.313         31.497 </td <td>4.253</td> <td>20.869</td> <td>langbeinite (30)</td> <td>2.965</td> <td>30.115</td> <td>triclinic C3S (20)</td> <td>2.610</td> <td>34.330</td> <td>βC2S (42)</td> <td>2.179</td> <td>41.403</td> <td>triclinic C3S (17)</td> | 4.253     | 20.869    | langbeinite (30)   | 2.965     | 30.115    | triclinic C3S (20)  | 2.610     | 34.330    | βC2S (42)          | 2.179     | 41.403    | triclinic C3S (17) |
| 4.222       21.024       langbeinte (25)       2.940       30.378       aphthitalite (75)       2.605       34.399       M1 C3S (80)       2.17       41.663       thrclinic C3S (11)         4.175       21.264       arcante (28)       2.896       30.672       v/C2S (25)       2.590       34.604       v/C2S (14)       2.166       41.603       MT C3S (10)         4.168       21.706       aphthitalite (30)       2.860       31.026       langbeinte (18)       2.517       35.640       arcante (13)       2.164       41.704       mono C3S (15)         4.079       22.783       aC2S (20)       2.870       31.115       gypsum (45)       2.499       35.966       arcante (15)       2.162       41.724       thrClinic C3S (11)         3.806       22.861       triclinic C3S (10)       2.850       31.381       anhydrite (2)       2.443       35.806       gypsum (11)       2.109       42.844       langbeinite (16)         3.885       23.052       calcite (16)       2.843       31.440       calcite (10)       2.445       35.526       triclinic C3S (12)       2.084       43.297       earcante (13)       2.07       gaptriate (16)       3.381       andydrite (2)       2.453       35.626       triclinic C3S (12)       2.0                                                                                                    | 4.235     | 20.959    | C3Ac (6)           | 2.961     | 30.157    | mono C3S (25)       | 2.607     | 34.371    | M1 C3S (70)        | 2.179     | 41.403    | M1 C3S (40)        |
| 4.188       21.197       iangbeinite (16)       2.902       30.785       arcanite (100)       2.603       34.425       mono C38 (100)       2.169       41.603       MT C38 (10)         4.175       221.264       arcanite (23)       2.866       30.960       arcanite (13)       2.576       34.789       C4AF(17)       2.164       41.704       BCC2S (13)         4.091       21.706       aphthilalite (30)       2.860       31.026       iangbeinite (16)       2.517       35.640       arcanite (13)       2.164       41.724       triclinic C3S (11)         3.000       22.783       aCS2 (20)       2.877       31.137       or C2S (20)       2.478       35.966       arcanite (15)       2.162       41.744       thrC3S (10)         3.086       22.866       triclinic C3S (10)       2.863       31.440       caclife (2)       2.468       36.526       aphthilalite (10)       2.448       36.861       pcC2S (12)       2.003       43.167       caclef (15)       3.149       parcanite (20)       2.445       36.526       aphthilalite (10)       2.448       36.861       pcC2S (12)       2.065       43.927       arcanite (21)       3.149       parcanite (25)       2.172       2.065       43.927       arcanite (10)       2.448                                                                                                    | 4.222     | 21.024    | langbeinite (25)   | 2.940     | 30.378    | aphthitalite (75)   | 2.605     | 34.398    | M1 C3S (80)        | 2.171     | 41.563    | triclinic C3S (11) |
| 4.175         2.1.264         arcanite (28)         2.894         30.872         vC28 (25)         2.590         34.604         vC28 (14)         2.166         41.663         M1C38 (10)           4.091         21.706         aphthialite (30)         2.880         31.026         Iangbeinte (18)         2.576         34.708         cCAAF(17)         2.164         41.704         41.704         MCC3S (15)           4.099         21.779         vC28 (20)         2.876         31.707         GC28 (21)         2.514         35.864         vC28 (25)         2.163         41.724         41.744         MIC3S (10)           3.800         22.783         occ28 (20)         2.870         31.137         of C28 (20)         2.494         35.966         acalote (15)         2.163         42.276         bassanite (20)           3.885         23.052         colaite (17)         2.484         31.490         acalote (15)         2.104         43.181         acalote (15)           3.817         23.285         vC28 (50)         2.813         31.784         bassanite (100         2.448         36.662         aphthialite (10)         2.084         43.329         acalote (15)           3.879         23.397         gypsum (17)         2.810         31.8                                                                                                    | 4.188     | 21.197    | langbeinite (16)   | 2.902     | 30.785    | arcanite (100)      | 2.603     | 34.425    | mono C3S (100)     | 2.169     | 41.603    | M1 C3S (10)        |
| 4.168       21.362       arcanite (23)       2.866       30.960       arcanite (15)       2.577       34.798       CCAF(7)       2.164       41.704       pC228 (23)         4.079       21.706       pohhialite (03)       2.866       31.070       pC228 (21)       2.517       35.640       arcanite (15)       2.163       41.724       tricinic 338 (11)         3.090       22.783       or C28 (20)       2.870       31.137       or C228 (30)       2.464       35.966       carcanite (15)       2.162       41.744       MC338 (10)         3.866       22.866       ricinic C33 (17)       2.463       31.440       calcite (2)       2.468       36.526       calcite (15)       2.105       42.334       processor(16)       3.838       3.386       23.956       henardite (7)       2.833       31.447       aphthialite (10)       2.448       36.526       aphthialite (10)       2.094       43.188       langbeninte (25)         3.810       23.286       or C28 (50)       2.813       31.744       bC28 (22)       2.465       36.522       aphthialite (10)       2.08       43.382       appsint (15)         3.810       23.286       or C28 (50)       2.813       31.744       bC28 (22)       2.448       36.526       <                                                                                                    | 4.175     | 21.264    | arcanite (28)      | 2.894     | 30.872    | YC2S (25)           | 2.590     | 34.604    | γC2S (14)          | 2.166     | 41.663    | M1 C3S (10)        |
| 4.019       21.770       aphthialle (30)       2.880       31.026       langbeinite (18)       2.514       35.660       arcanie (13)       2.164       41.704       mono C3S (15)         4.059       21.879       v C2S (20)       2.872       31.115       gypsum (45)       2.499       35.906       arcanie (15)       2.163       41.724       tMici C3S (11)         3.806       22.783       oC2S (20)       2.870       31.131       anhydrite (28)       2.495       35.906       arcanie (15)       2.163       42.272       bit Mici C3S (11)       2.109       42.844       Hangbeinite (16)       3.855       2.456       36.526       reinlinic C3S (11)       2.004       43.157       calcite (15)       3.817       22.285       v/C2S (50)       2.813       31.784       bassanite (100)       2.448       36.526       reinlinic C3S (11)       2.004       43.183       langbeinite (20)         3.817       23.282       ar C2S (30)       2.813       31.784       bassanite (100)       2.448       36.566       reinlinic C3S (10)       2.043       43.183       langbeinite (20)       anhydrite (20)       anhydrite (20)       anhydrite (20)       anhydrite (20)       anhydrite (20)       anhydrite (20)       anhydrite (20)       anhydrite (20)       anhydrite (20)                                                                                                    | 4.158     | 21.352    | arcanite (23)      | 2.886     | 30.960    | arcanite (53)       | 2.576     | 34.798    | C4AF(17)           | 2.164     | 41.704    | βC2S (13)          |
| 4.079       21.70       C2Ac (12)       2.876       31.070       βC2S (21)       2.514       35.664       γC2S (25)       2.163       41.724       triclinic C3S (1)         3.900       22.783       cC2S (20)       2.870       31.137       c°C2S (30)       2.495       35.968       calcite (15)       2.162       41.724       M1 C3S (10)         3.866       22.866       triclinic C3S (10)       2.803       31.440       calcite (2)       2.495       35.968       calcite (15)       2.105       42.841       langbeinte (20)         3.838       23.156       thenardite (17)       2.38       31.440       calcite (10)       2.445       36.526       triclinic C3S (12)       2.008       43.167       calcite (15)         3.810       23.326       vC2S (50)       2.813       31.784       basanite (100)       2.446       36.672       vC2S (17)       2.008       43.297       arcante (25)         3.774       23.377       gypsum (17)       2.813       31.784       basanite (10)       2.442       36.774       aphthitalite (16)       2.062       43.428       arcante (25)       2.073       43.628       gypsum (25)         3.764       23.617       yc2S (11)       2.786       32.077       triclinic                                                                                                    | 4.091     | 21.706    | aphthitalite (30)  | 2.880     | 31.026    | langbeinite (18)    | 2.517     | 35.640    | arcanite (13)      | 2.164     | 41.704    | mono C3S (15)      |
| 4.059       21.879       y C2S (20)       2.872       31.115       gypsum (3)       2.499       35.906       arcanite (15)       2.162       41.744       M1 C3S (20)         3.806       22.866       triclinic C3S (10)       2.850       31.361       anhydrite (2)       2.448       35.966       calcite (15)       2.136       42.276       bassante (20)         3.855       23.052       calcite (9)       2.843       31.440       calcite (2)       2.448       36.526       aphthitalite (10)       2.093       43.157       calcite (15)         3.817       23.285       yC2S (50)       2.813       31.784       bassanie (10)       2.448       36.800       BC2S (12)       2.008       43.297       acranite (25)         3.764       23.817       yC2S (10)       2.813       31.784       bassanie (10)       2.449       36.800       BC2S (12)       2.008       43.297       acranite (25)         3.764       23.817       yC2S (11)       2.790       32.057       BC2S (97)       2.440       36.962       gprecisae (10)       2.062       43.287       acranite (25)       2.073       43.287       acranite (25)       2.073       43.287       acranite (25)       2.073       43.282       gypsum (15)       3.364<                                                                                                    | 4.079     | 21.770    | C3Ac (12)          | 2.876     | 31.070    | βC2S (21)           | 2.514     | 35.684    | γC2S (25)          | 2.163     | 41.724    | triclinic C3S (11) |
| 3.900       22.783       αC2S (20)       2.870       31.137       α'C2S (30)       2.495       35.968       calcite (15)       2.136       42.276       bassanite (20)         3.886       22.866       triclinic C3S (12)       2.105       42.930       periclasite (16)         3.885       23.052       calcite (17)       2.838       31.407       aphthitalite (10)       2.445       36.526       triclinic C3S (12)       2.105       42.930       periclasite (10)         3.817       23.285       vC2S (509)       2.813       31.784       bassanite (10)       2.448       36.672       VC2S (17)       2.093       43.188       langbeinite (20)         3.810       23.328       a'C2S (30)       2.813       31.784       bassanite (10)       2.442       36.774       aphthitalite (16)       2.048       43.297       arcanite (25)         3.764       23.817       yypeur(17)       2.101       31.819       ac228 (80)       2.442       37.086       arcanite (25)       2.073       33.626       gypsum (11)       2.082       33.826       gypsum (15)       3.362       gypsum (15)       3.365       2.377       arcanite (16)       2.443       37.946       βC2S (13)       2.051       44.118       C4AF(35)       3.652 <td>4.059</td> <td>21.879</td> <td>γ C2S (20)</td> <td>2.872</td> <td>31.115</td> <td>gypsum (45)</td> <td>2.499</td> <td>35.906</td> <td>arcanite (15)</td> <td>2.162</td> <td>41.744</td> <td>M1 C3S (10)</td>                                                                    | 4.059     | 21.879    | γ C2S (20)         | 2.872     | 31.115    | gypsum (45)         | 2.499     | 35.906    | arcanite (15)      | 2.162     | 41.744    | M1 C3S (10)        |
| 3.866       22.866       triclinic CSS (10)       2.863       31.861       enalotic (2)       2.484       35.980       gypsum (11)       2.109       42.844       indicite (2)         3.855       23.052       calcite (3)       2.843       31.440       calcite (2)       2.458       36.526       triclinic CSS (12)       2.064       43.157       calcite (15)         3.810       23.232       a C2S (30)       2.813       31.784       β2CS (22)       2.455       36.572       yC2S (17)       2.093       43.188       langbeinite (16)         3.810       23.328       a C2S (30)       2.813       31.784       β2CS (22)       2.454       36.680       βC2S (17)       2.093       43.362       gypsum (12)       2.084       43.262       gypsum (12)       2.084       33.812       gypsum (12)       2.073       43.626       gypsum (12)       2.073       43.626       gypsum (12)       2.073       43.626       gypsum (12)       2.073       43.626       gypsum (12)       2.073       43.626       gypsum (12)       2.073       43.626       gypsum (12)       2.073       43.626       gypsum (12)       2.073       43.626       gypsum (12)       2.073       43.626       gypsum (12)       2.073       43.626       gypsum (12)<                                                                                                    | 3.900     | 22.783    | αC2S (20)          | 2.870     | 31.137    | a'C2S (30)          | 2.495     | 35.968    | calcite (15)       | 2.136     | 42.276    | bassanite (20)     |
| 3.855       23.052       calcite (9)       2.843       31.440       calcite (2)       2.458       36.526       triclinic C3S (12)       2.105       42.930       periclass (10)         3.817       23.285       yC2S (509)       2.813       31.784       β62S(22)       2.455       36.526       aphthitalite (10)       2.093       43.188       langbeinite (20)         3.810       23.328       o'C2S (30)       2.813       31.784       bassanite (10)       2.448       36.680       βC2S (12)       2.088       43.262       grachite (20)         3.799       23.397       gypsum (17)       2.810       31.819       aC2S (80)       2.442       36.774       aphthitalite (16)       2.062       43.428       arcanite (25)       3.73       43.362       gypsum (12)         3.744       23.745       arcanite (16)       2.788       32.077       gypsum (10)       2.406       37.360       free lime (10)       2.051       44.114       C4AF(35)         3.653       24.346       CAF (16)       2.784       32.124       CAAF (25)       2.702       37.605       free lime (10)       2.06       44.692       gbC25 (15)       2.00       44.692       gbC25 (15)         3.466       acaranite (17)       2.264 <td>3.886</td> <td>22.866</td> <td>triclinic C3S (10)</td> <td>2.850</td> <td>31.361</td> <td>anhydrite (29)</td> <td>2.494</td> <td>35.980</td> <td>gypsum (11)</td> <td>2.109</td> <td>42.844</td> <td>langbeinite (18)</td>                                                                        | 3.886     | 22.866    | triclinic C3S (10) | 2.850     | 31.361    | anhydrite (29)      | 2.494     | 35.980    | gypsum (11)        | 2.109     | 42.844    | langbeinite (18)   |
| 3.838       23.166       thenardite (17)       2.838       31.479       aphthitalite (10)       2.456       36.526       aphthitalite (10)       2.094       43.157       calcelet (12)         3.810       23.328       a°C2S (30)       2.813       31.784       bassanite (100)       2.448       36.6572       vC2S (12)       2.088       43.297       arcanite (25)         3.799       23.397       gypsum (17)       2.810       31.819       aC2S (80)       2.442       36.774       aphthitalite (16)       2.065       43.362       gypsum (25)         3.744       23.617       YC2S (19)       2.790       32.053       βC2S (80)       2.442       36.692       perclase (10)       2.062       43.262       gypsum (25)         3.744       23.745       arcanite (18)       2.788       32.077       riticlinic (25)       2.073       43.626       gypsum (15)         3.667       24.231       aphthitalite (20)       2.788       32.077       gypsum (16)       2.409       37.286       fbc2S (18)       2.041       43.462       aphthitalite (10)       2.784       32.124       CAAF (25)       2.012       44.346       aphthitalite (14)       3.462       gC2S (15)       3.376       2.266       basanite (13)       2.046 </td <td>3.855</td> <td>23.052</td> <td>calcite (9)</td> <td>2.843</td> <td>31.440</td> <td>calcite (2)</td> <td>2.458</td> <td>36.526</td> <td>triclinic C3S (12)</td> <td>2.105</td> <td>42.930</td> <td>periclase (100)</td>                                                    | 3.855     | 23.052    | calcite (9)        | 2.843     | 31.440    | calcite (2)         | 2.458     | 36.526    | triclinic C3S (12) | 2.105     | 42.930    | periclase (100)    |
| 3.817       23.285       yC2S (50)       2.813       31.784       BC2S (22)       2.455       36.752       yC2S (17)       2.093       43.188       Iangbeninte (20)         3.810       23.329       grCS2 (30)       2.813       31.784       bassanite (10)       2.448       36.680       BC2S (12)       2.088       43.297       arcanite (25)         3.764       23.617       yC2S (19)       2.700       32.003       BC2S (97)       2.430       35.662       periclase (10)       2.082       43.428       arcanite (25)         3.764       23.745       arcanite (18)       2.770       32.077       gypsum (10)       2.409       37.296       BC2S (13)       2.051       44.141       C4AF(35)         3.653       24.346       brAft (60)       2.784       32.124       C4AF (25)       2.402       37.406       BC2S (18)       2.041       44.346       aphthialite (14)         3.468       25.666       bassanite (40)       2.784       32.124       therardite (10)       2.385       37.865       arcanite (13)       2.036       44.614       langbenite (14)         3.462       25.711       langbenite (12)       2.776       32.220       free lime (36)       2.360       38.455       triclinic C3S (15)<                                                                                                    | 3.838     | 23.156    | thenardite (17)    | 2.838     | 31.497    | aphthitalite (100)  | 2.458     | 36.526    | aphthitalite (10)  | 2.094     | 43.157    | calcite (15)       |
| 3.810       23.328       σ <sup>*</sup> C22 (30)       2.813       31.784       basanite (100)       2.448       36.680       ğC22 (12)       2.088       43.297       arcantie (25)         3.794       23.617       yC2S (119)       2.790       32.053       βC2S (97)       2.440       36.744       aphthitalite (16)       2.082       43.428       arcanite (25)         3.744       23.745       arcanite (18)       2.788       32.077       triclic C2S (100)       2.422       37.088       arcanite (25)       2.073       43.626       gypsum (15)         3.670       24.231       aphthitalitic (20)       2.786       32.011       langbenite (45)       2.405       37.360       free lime (100)       2.050       44.141       BC2S (14)         3.468       25.666       bassanite (40)       2.784       32.124       CAAF (25)       2.402       37.406       βC2S (16)       2.036       44.461       langbenite (14)         3.462       25.611       langbenite (50)       2.374       37.866       arcanite (17)       2.026       44.462       aphthitalite (45)       3.474       46.252 (15)       3.474       44.692       βC2S (15)       3.476       3.436       2.220       free lime (36)       2.360       38.100       arcasite (                                                                                                    | 3.817     | 23.285    | YC2S (509)         | 2.813     | 31.784    | βC2S (22)           | 2.455     | 36.572    | yC2S (17)          | 2.093     | 43.188    | langbeinite (20)   |
| 3.799         23.397         gypsum (17)         2.810         31.819         aC22 (80)         2.442         36.774         aphthitalife (16)         2.085         43.362         gypsum (25)           3.744         23.617         yC2S (11)         2.788         32.077         triclinic C3S (100)         2.420         36.962         periclase (10)         2.082         43.428         arcanite (25)           3.744         23.745         arcanite (18)         2.788         32.077         triclinic C3S (100)         2.422         37.098         arcanite (12)         2.073         43.826         gypsum (15)           3.653         24.346         CAAF (16)         2.788         32.077         triclinic C3S (10)         2.402         37.096         βC2S (13)         2.051         44.118         C4AF (25)           3.468         25.666         bassanite (40)         2.784         32.124         C4AF (25)         2.402         37.406         arcanite (13)         2.036         44.461         langbeinite (14)           3.462         25.711         langbeinite (12)         2.782         32.14         βC2S (100)         2.337         37.686         arcanite (13)         2.024         44.733         yC2S (15)           3.342         26.002 <t< td=""><td>3.810</td><td>23.328</td><td>α´C2S (30)</td><td>2.813</td><td>31.784</td><td>bassanite (100)</td><td>2.448</td><td>36.680</td><td>βC2S (12)</td><td>2.088</td><td>43.297</td><td>arcanite (25)</td></t<>                     | 3.810     | 23.328    | α´C2S (30)         | 2.813     | 31.784    | bassanite (100)     | 2.448     | 36.680    | βC2S (12)          | 2.088     | 43.297    | arcanite (25)      |
| 3.764       23.617       γC2S (119)       2.790       32.053       βC2S (97)       2.430       36.962       periclase (10)       2.082       43.428       arcanite (25)         3.744       23.745       arcanite (18)       2.788       32.077       triclinic C3S (100)       2.422       37.088       arcanite (25)       2.073       43.626       gypsum (15)         3.670       24.231       aphthitalite (20)       2.788       32.077       gypsum (10)       2.409       37.286       fbC2S (13)       2.051       44.141       βC4AF(25)         3.463       25.666       bassanite (40)       2.784       32.124       C4AF (25)       2.405       37.865       arcanite (13)       2.036       44.461       langbeinite (14)         3.462       25.666       bassanite (40)       2.784       32.124       thenardite (100)       2.374       37.866       arcanite (17)       2.026       44.892       βC2S (15)         3.424       26.002       C3Ao (11)       2.776       32.231       M1 C3S (100)       2.339       38.455       triclinic C3S (15)       2.020       44.892       gC2S (13)         3.379       26.354       γC2S (25)       2.775       32.231       M1 C3S (10)       2.329       38.627       th                                                                                                    | 3.799     | 23.397    | gypsum (17)        | 2.810     | 31.819    | αC2S (80)           | 2.442     | 36.774    | aphthitalite (16)  | 2.085     | 43.362    | gypsum (25)        |
| 3.744       23.745       arcanite (18)       2.788       32.077       triclinic C3S (100)       2.422       37.088       arcanite (25)       2.073       43.626       gypsum (16)         3.670       24.231       aphthtalite (20)       2.788       32.071       gypsum (10)       2.409       37.296       βC2S (13)       2.015       44.111       βC2S (14)         3.461       24.346       CAAF (16)       2.786       32.101       langbeinite (55)       2.405       37.606       free lime (100)       2.050       44.141       βC2S (14)         3.462       25.666       bassanite (40)       2.784       32.124       CAAF (16)       2.385       37.685       arcanite (13)       2.036       44.661       langbeinite (14)         3.462       25.711       langbeinite (12)       2.786       32.148       βC2S (10)       2.374       37.866       arcanite (17)       2.026       44.682       βC2S (15)         3.444       26.002       C3Ao (11)       2.776       32.220       free lime (36)       2.380       38.610       arC2S (30)       2.024       44.832       φC2S (30)         3.370       26.426       a'C2S (30)       2.775       32.231       langbeinite (36)       2.329       38.627       thenar                                                                                                    | 3.764     | 23.617    | γC2S (119)         | 2.790     | 32.053    | βC2S (97)           | 2.430     | 36.962    | periclase (10)     | 2.082     | 43.428    | arcanite (25)      |
| 3.67024.231aphthitalite (20)2.78832.077gypsum (10)2.40937.296βC2S (13)2.05144.118CCAF(35)3.65324.346C4AF (16)2.78632.101langbeinite (45)2.40537.360free lime (100)2.05044.141βC2S (14)3.49725.450anhydrite (100)2.78432.124CAAF (25)2.40237.408βC2S (18)2.04144.346aphthitalite (45)3.46825.666bassanite (40)2.78432.124thenardite (100)2.38537.865arcanite (13)2.03644.461langbeinite (14)3.46225.711langbeinite (12)2.78232.148βC2S (10)2.37437.866arcanite (17)2.02644.692βC2S (15)3.42426.002C3Ao (11)2.77632.220free lime (36)2.38038.100arc2S (30)2.02044.832arC2S (30)3.37926.354yC2S (25)2.77532.231langbeinite (50)2.32938.627triclinic C3S (15)2.00144.855βC2S (15)3.37026.426a'C2S (30)2.77632.237triclinic C3S (65)2.32938.627thenardite (25)2.01744.902langbeinite (20)3.31326.898langbeinite (80)2.75032.533langbeinite (35)2.32938.627thenardite (25)2.01744.902langbeinite (14)3.2012.725032.633langbeinite (45)2.32838.644anhydrite (14)<                                                                                                    | 3.744     | 23.745    | arcanite (18)      | 2.788     | 32.077    | triclinic C3S (100) | 2.422     | 37.088    | arcanite (25)      | 2.073     | 43.626    | gypsum (15)        |
| 3.65324.346C4AF [16]2.78632.101langbeinite (45)2.40537.360free lime (100)2.05044.141βC2S (14)3.49725.450anhydrite (100)2.78432.124C4AF (25)2.40237.408βC2S (18)2.04144.346aphtitalite (45)3.46825.666bassanite (40)2.78432.124thenardite (100)2.37437.866arcanite (17)2.02644.692βC2S (15)3.42426.002C3Ao (11)2.77632.220free lime (36)2.38038.100a'C2S (30)2.02444.738γC2S (30)3.38526.307arcanite (13)2.77532.231M1 C3S (100)2.32938.627triclinic C3S (20)2.01944.855βC2S (15)3.37026.426a'C2S (30)2.77332.235mono C3S (85)2.32938.627thenardite (25)2.01744.902langbeinite (14)3.27127.241langbeinite (80)2.75432.484triclinic C3S (65)2.32838.644anhydrite (20)1.99445.449triclinic C3S (10)3.28327.309langbeinite (80)2.76732.533langbeinite (45)2.31538.870mono C3S (25)1.99445.449triclinic C3S (10)3.26227.637langbeinite (16)2.74732.569mono C3S (45)2.31938.800M1 C3S (20)1.99445.449triclinic C3S (10)3.2757.503langbeinite (16)2.74732.569mono C3S (45)                                                                                                    | 3.670     | 24.231    | aphthitalite (20)  | 2.788     | 32.077    | gypsum (10)         | 2.409     | 37.296    | βC2S (13)          | 2.051     | 44.118    | C4AF(35)           |
| 3.49725.450anhydrite (100)2.78432.124C4AF (25)2.40237.408βC2S (18)2.04144.346aphthitalite (45)3.46825.666bassanite (40)2.78432.124thenardite (100)2.38537.685arcanite (13)2.03644.461langbeinite (14)3.46225.711langbeinite (12)2.78232.148βC2S (100)2.37437.866arcanite (13)2.02644.692βC2S (15)3.42426.002C3Ao (11)2.77632.20free lime (36)2.36038.100a'C2S (30)2.02444.738\varphi C2S (13)3.38526.307arcanite (13)2.77532.231M1 C3S (100)2.33938.455triclinic C3S (15)2.02044.832a'C2S (30)3.37926.354\varphi C2S (25)2.77532.231M1 C3S (100)2.32938.627triclinic C3S (10)2.01744.902 <le>langbeinite (20)3.31326.889langbeinite (95)2.76732.327triclinic C3S (65)2.32838.644anhydrite (20)1.9445.449triclinic C3S (10)3.26527.637langbeinite (80)2.75032.533langbeinite (45)2.32338.725M1 C3S (10)1.98445.764\varphi C2S (20)3.18028.036thenardite (52)2.74732.569mono C3S (45)2.31938.800M1 C3S (10)1.98145.764\varphi C2S (20)3.18028.036thenardite (18)2.74532.599<td< td=""><td>3.653</td><td>24.346</td><td>C4AF (16)</td><td>2.786</td><td>32.101</td><td>langbeinite (45)</td><td>2.405</td><td>37.360</td><td>free lime (100)</td><td>2.050</td><td>44.141</td><td>βC2S (14)</td></td<></le>                                                                                                    | 3.653     | 24.346    | C4AF (16)          | 2.786     | 32.101    | langbeinite (45)    | 2.405     | 37.360    | free lime (100)    | 2.050     | 44.141    | βC2S (14)          |
| 3.468         25.666         bassanite (40)         2.784         32.124         thenardite (100)         2.385         37.865         arcanite (13)         2.036         44.461         langbeinite (14)           3.462         25.711         langbeinite (12)         2.782         32.148         βC2S (100)         2.374         37.866         arcanite (17)         2.026         44.692         βC2S (15)           3.424         26.002         C3Ao (11)         2.775         32.220         free lime (36)         2.306         38.100         a'C2S (30)         2.024         44.738         vC2S (13)           3.385         26.307         arcanite (13)         2.775         32.231         Iangbeinite (50)         2.329         38.627         triclinic C3S (15)         2.020         44.855         βC2S (15)           3.370         26.454         vC2S (25)         2.775         32.237         triclinic C3S (70)         2.329         38.627         thenardite (25)         2.017         44.855         βC2S (15)           3.371         27.64         angbeinite (60)         2.754         32.244         triclinic C3S (70)         2.329         38.627         thenardite (20)         1.994         45.449         triclinic C3S (10)           3.263         27.6                                                                                                    | 3.497     | 25.450    | anhydrite (100)    | 2.784     | 32.124    | C4AF (25)           | 2.402     | 37.408    | βC2S (18)          | 2.041     | 44.346    | aphthitalite (45)  |
| 3.46225.711langbeinite (12)2.78232.148βC2S (100)2.37437.866arcanite (17)2.02644.692βC2S (15)3.42426.002C3Ao (11)2.77632.20free lime (36)2.36038.100a'C2S (30)2.02444.738γC2S (13)3.38526.307arcanite (13)2.77532.231M1 C3S (100)2.33938.455triclinic C3S (15)2.02044.832a'C2S (30)3.37926.354γC2S (25)2.77532.231langbeinite (50)2.32938.627triclinic C3S (15)2.01944.855βC2S (15)3.37026.426a'C2S (30)2.77332.255mono C3S (85)2.32938.627thenardite (25)2.01744.902langbeinite (20)3.31326.889langbeinite (80)2.75032.331vC2S (70)2.32238.644anhydrite (201.99445.494triclinic C3S (10)3.26327.309langbeinite (80)2.75032.533vC2S (70)2.32238.627aphthiatilite (14)2.00945.091langbeinite (14)3.25427.837langbeinite (80)2.75032.533vC2S (70)2.32238.627thenardite (20)1.99445.494thiclinic C3S (10)3.25527.837langbeinite (80)2.75032.533langbeinite (45)2.32338.725M1 C3S (10)1.98145.764βC2S (20)3.16028.036thenardite (52)2.74732.669M1 C3S (40)2.315                                                                                                    | 3.468     | 25.666    | bassanite (40)     | 2.784     | 32.124    | thenardite (100)    | 2.385     | 37.685    | arcanite (13)      | 2.036     | 44.461    | langbeinite (14)   |
| 3.42426.002C 3Ao (11)2.77632.220free lime (36)2.36038.100a C2S (30)2.02444.738γC2S (13)3.38526.307arcanite (13)2.77532.231M1 C3S (100)2.33938.455triclinic C3S (15)2.02044.832a C2S (30)3.37926.354γC2S (25)2.77332.255mono C3S (85)2.32938.627triclinic C3S (12)2.01744.892langbeinite (20)3.31326.889langbeinite (95)2.76732.327triclinic C3S (70)2.32938.627aphthitalite (14)2.00945.091langbeinite (20)3.26327.309langbeinite (80)2.75432.484triclinic C3S (65)2.32838.644anhydrite (201.99445.449triclinic C3S (10)3.22527.637langbeinite (100)2.75032.533yC2S (70)2.32238.725M1 C3S (10)1.98145.764βC2S (20)3.18028.036thenardite (52)2.74732.569mono C3S (45)2.31538.870M1 C3S (20)1.93745.960mono C3S (10)3.15328.281langbeinite (18)2.74732.569M1 C3S (40)2.31538.870triclinic C3S (25)1.94046.788ac2s (60)3.11428.643langbeinite (18)2.74732.569M1 C3S (60)2.28539.408calcite (20)1.93346.968M1 C3S (10)3.07728.995thenardite (55)2.74332.618M1 C3S (60)<                                                                                                    | 3.462     | 25.711    | langbeinite (12)   | 2.782     | 32.148    | βC2S (100)          | 2.374     | 37.866    | arcanite (17)      | 2.026     | 44.692    | βC2S (15)          |
| 3.38526.307arcanite (13)2.77532.231M1 C3S (100)2.33938.455triclinic C3S (15)2.02044.832a'C2S (30)3.37926.354γC2S (25)2.77532.231langbeinite (50)2.32938.627triclinic C3S (15)2.01944.855βC2S (15)3.37026.426a'C2S (30)2.77332.255mono C3S (85)2.32938.627thenardite (25)2.01944.855βC2S (15)3.31326.889langbeinite (95)2.76732.237triclinic C3S (70)2.32938.627aphthitalite (14)2.00945.091langbeinite (20)3.26327.309langbeinite (80)2.75432.484triclinic C3S (65)2.32838.644anhydrite (201.99445.449triclinic C3S (10)3.26327.309langbeinite (80)2.75032.533langbeinite (45)2.32338.725M1 C3S (10)1.98145.740M1 C3S (10)3.21527.637langbeinite (100)2.75032.533langbeinite (45)2.32338.725M1 C3S (10)1.98145.960mono C3S (20)3.18028.036thenardite (52)2.74732.669M1 C3S (40)2.31538.870triclinic C3S (25)1.94046.788ac2s (60)3.11428.643langbeinite (18)2.74532.593βC2S (83)2.31538.870mono C3S (20)1.93346.865M1 C3S (10)3.07728.995thenardite (55)2.74332.618M                                                                                                    | 3.424     | 26.002    | C3Ao (11)          | 2.776     | 32.220    | free lime (36)      | 2.360     | 38.100    | a'C2S (30)         | 2.024     | 44.738    | YC2S (13)          |
| 3.37926.354yC2S (25)2.77532.231langbeinite (50)2.32938.627triclinic C3S (20)2.01944.855βC2S (15)3.37026.426a 'C2S (30)2.77332.255mono C3S (85)2.32938.627thenardite (25)2.01744.902langbeinite (20)3.31326.889langbeinite (95)2.76432.245mono C3S (85)2.32938.627aphthitalite (12)2.01744.902langbeinite (20)3.27127.241langbeinite (80)2.75432.484triclinic C3S (65)2.32838.644anhydrite (201.99445.449triclinic C3S (10)3.26327.309langbeinite (80)2.75032.533langbeinite (45)2.32338.725M1 C3S (10)1.98145.764βC2S (20)3.18028.036thenardite (52)2.74732.569mono C3S (45)2.31938.800M1 C3S (20)1.97345.960mono C3S (45)3.15328.281langbeinite (18)2.74732.569M1 C3S (40)2.31538.870triclinic C3S (20)1.93746.865M1 C3S (10)3.11428.643langbeinite (18)2.74732.618M1 C3S (60)2.28539.408calcite (20)1.93346.968M1 C3S (10)3.06529.118gypsum (75)2.74332.618M1 C3S (60)2.28639.491fciclinic C3S (11)1.93047.045mono C3S (30)3.04529.306bassanite (10)2.73732.691mo                                                                                                    | 3.385     | 26.307    | arcanite (13)      | 2.775     | 32.231    | M1 C3S (100)        | 2.339     | 38.455    | triclinic C3S (15) | 2.020     | 44.832    | a'C2S (30)         |
| 3.37026.426α'C2S (30)2.77332.255mono C3S (85)2.32938.627thenardite (25)2.01744.902langbeinite (20)3.31326.889langbeinite (95)2.76732.327triclinic C3S (70)2.32938.627aphthitalite (14)2.00945.091langbeinite (14)3.27127.241langbeinite (80)2.75432.484triclinic C3S (65)2.32838.644anhydrite (20)1.99445.449triclinic C3S (10)3.26327.309langbeinite (80)2.75032.533vC2S (70)2.32538.696vC2S (10)1.98445.740M1 C3S (10)3.22527.637langbeinite (100)2.75032.533langbeinite (45)2.32338.725M1 C3S (10)1.98145.764βC2S (22)3.18028.036thenardite (52)2.74732.669mono C3S (45)2.31938.800M1 C3S (20)1.97345.960mono C3S (10)3.15328.281langbeinite (18)2.74732.569M1 C3S (40)2.31538.870triclinic C3S (20)1.93746.865M1 C3S (10)3.07728.995thenardite (55)2.74332.618M1 C3S (60)2.28539.408calcite (20)1.93346.968M1 C3S (10)3.06529.111gypsum (75)2.74332.618langbeinite (45)2.28039.491βC2S (22)1.93047.045α'C2S (31)3.05629.198triclinic C3S (60)2.74032.655a'C2S (                                                                                                    | 3.379     | 26.354    | YC2S (25)          | 2.775     | 32.231    | langbeinite (50)    | 2.329     | 38.627    | triclinic C3S (20) | 2.019     | 44.855    | βC2S (15)          |
| 3.313       26.899       langbeinite (95)       2.767       32.327       triclinic C3S (70)       2.329       38.627       aphthitalite (14)       2.009       45.091       langbeinite (14)         3.271       27.241       langbeinite (80)       2.754       32.484       triclinic C3S (65)       2.328       38.644       anhydrite (20       1.994       45.449       triclinic C3S (10)         3.263       27.309       langbeinite (80)       2.750       32.533 $\gamma$ C2S (70)       2.325       38.696 $\gamma$ C2S (10)       1.984       45.740       M1 C3S (10)         3.263       27.637       langbeinite (100)       2.750       32.533       langbeinite (45)       2.323       38.725       M1 C3S (10)       1.981       45.764 $\beta$ C2S (23)         3.180       28.036       thenardite (52)       2.747       32.569       mono C3S (45)       2.319       38.800       M1 C3S (20)       1.973       45.960       mono C3S (10)         3.153       28.281       langbeinite (18)       2.747       32.569       M1 C3S (40)       2.315       38.870       triclinic C3S (20)       1.937       46.865       M1 C3S (10)         3.114       28.643       langbeinite (18)       2.743       32.618       M1 C3S (60)                                                                                                    | 3.370     | 26.426    | α´C2S (30)         | 2.773     | 32.255    | mono C3S (85)       | 2.329     | 38.627    | thenardite (25)    | 2.017     | 44.902    | langbeinite (20)   |
| 3.27127.241langbeinite (80)2.75432.484triclinic C3S (65)2.32838.644anhydrite (201.99445.449triclinic C3S (10)3.26327.309langbeinite (80)2.75032.533yC2S (70)2.32538.696yC2S (10)1.98245.740M1 C3S (10)3.22527.637langbeinite (100)2.75032.533langbeinite (45)2.32338.725M1 C3S (10)1.98145.764βC2S (20)3.18028.036thenardite (52)2.74732.569mono C3S (45)2.31938.800M1 C3S (20)1.94446.788mono C3S (40)3.15328.281langbeinite (18)2.74732.569mono C3S (45)2.31538.870triclinic C3S (25)1.94046.788ac2s (60)3.11428.643langbeinite (18)2.74532.593βC2S (83)2.31538.870mono C3S (20)1.93746.865M1 C3S (10)3.07728.995thenardite (55)2.74332.618M1 C3S (60)2.28539.408calcite (20)1.93346.968M1 C3S (10)3.05629.198triclinic C3S (60)2.74032.655a'C2S (100)2.28039.491βclcs (21)1.93047.045mono C3S (31)3.04529.306bassanite (10)2.73732.691mono C3S (75)2.27039.672a'C2S (10)1.92847.097C4AF(35)                                                                                                    | 3.313     | 26.889    | langbeinite (95)   | 2.767     | 32.327    | triclinic C3S (70)  | 2.329     | 38.627    | aphthitalite (14)  | 2.009     | 45.091    | langbeinite (14)   |
| 3.26327.309langbeinite (80)2.75032.533yC2S (70)2.32538.696yC2S (10)1.98245.740M1 C3S (10)3.22527.637langbeinite (100)2.75032.533langbeinite (45)2.32338.725M1 C3S (10)1.98145.764βC2S (20)3.18028.036thenardite (52)2.74732.569mono C3S (45)2.31938.800M1 C3S (20)1.97345.960mono C3S (80)3.15328.281langbeinite (18)2.74732.569M1 C3S (40)2.31538.870triclinic C3S (25)1.94046.788αc2s (60)3.11428.643langbeinite (18)2.74532.593βC2S (83)2.31538.870mono C3S (20)1.93746.865M1 C3S (10)3.07728.995thenardite (55)2.74332.618M1 C3S (60)2.28539.408calcite (20)1.93346.968M1 C3S (10)3.06529.198triclinic C3S (60)2.74032.655a'C2S (100)2.28039.491βClcs (21)1.93047.045mono C3S (31)3.04529.306bassanite (10)2.73732.691mono C3S (75)2.27039.672a'C2S (10)1.92847.097C4AF(35)                                                                                                    | 3.271     | 27.241    | langbeinite (80)   | 2.754     | 32.484    | triclinic C3S (65)  | 2.328     | 38.644    | anhydrite (20      | 1.994     | 45.449    | triclinic C3S (10) |
| 3.225       27.637       langbeinite (100)       2.750       32.533       langbeinite (45)       2.323       38.725       M1 C3S (10)       1.981       45.764       βC2S (20)         3.180       28.036       thenardite (52)       2.747       32.569       mono C3S (45)       2.319       38.800       M1 C3S (20)       1.973       45.960       mono C3S (10)         3.153       28.281       langbeinite (18)       2.747       32.569       M1 C3S (40)       2.315       38.870       triclinic C3S (25)       1.940       46.788       αc2s (60)         3.114       28.643       langbeinite (18)       2.743       32.618       M1 C3S (60)       2.285       39.408       calcite (20)       1.933       46.9668       M1 C3S (10)         3.065       29.111       gypsum (75)       2.740       32.655       α'C2S (100)       2.280       39.491       βC2S (22)       1.930       47.045       α'C2S (30)         3.056       29.198       triclinic C3S (60)       2.740       32.655       α'C2S (100)       2.280       39.491       triclinic C3S (11)       1.930       47.045       mono C3S (13)         3.056       29.198       triclinic C3S (60)       2.740       32.655       α'C2S (100)       2.280       39.49                                                                                                    | 3.263     | 27.309    | langbeinite (80)   | 2.750     | 32.533    | γC2S (70)           | 2.325     | 38.696    | yC2S (10)          | 1.982     | 45.740    | M1 C3S (10)        |
| 3.180       28.036       thenardite (52)       2.747       32.569       mono C3S (45)       2.319       38.800       M1 C3S (20)       1.973       45.960       mono C3S (10)         3.153       28.281       langbeinite (18)       2.747       32.569       M1 C3S (40)       2.315       38.870       triclinic C3S (25)       1.940       46.788       αc2s (60)         3.114       28.643       langbeinite (18)       2.745       32.593       βC2S (83)       2.315       38.870       mono C3S (20)       1.937       46.865       M1 C3S (10)         3.077       28.995       thenardite (55)       2.743       32.618       M1 C3S (60)       2.285       39.408       calita (20)       1.933       46.968       M1 C3S (10)         3.065       29.111       gypsum (75)       2.743       32.618       langbeinite (45)       2.280       39.491       βC2S (22)       1.930       47.045       α'C2S (30)         3.056       29.198       triclinic C3S (60)       2.740       32.655       a'C2S (100)       2.280       39.491       triclinic C3S (11)       1.930       47.045       mono C3S (13)         3.045       29.306       bassanite (10)       2.737       32.691       mono C3S (75)       2.270       39.672 <td>3.225</td> <td>27.637</td> <td>langbeinite (100)</td> <td>2.750</td> <td>32.533</td> <td>langbeinite (45)</td> <td>2.323</td> <td>38.725</td> <td>M1 C3S (10)</td> <td>1.981</td> <td>45.764</td> <td>βC2S (20)</td>                                                                    | 3.225     | 27.637    | langbeinite (100)  | 2.750     | 32.533    | langbeinite (45)    | 2.323     | 38.725    | M1 C3S (10)        | 1.981     | 45.764    | βC2S (20)          |
| 3.153       28.281       langbeinite (18)       2.747       32.569       M1 C3S (40)       2.315       38.870       triclinic C3S (25)       1.940       46.788       αc2s (60)         3.114       28.643       langbeinite (18)       2.745       32.593       βC2S (83)       2.315       38.870       mono C3S (20)       1.937       46.865       M1 C3S (10)         3.077       28.995       thenardite (55)       2.743       32.618       M1 C3S (60)       2.285       39.408       calcite (20)       1.933       46.968       M1 C3S (10)         3.065       29.111       gypsum (75)       2.743       32.618       langbeinite (45)       2.280       39.491       βC2S (22)       1.930       47.045       αC2S (30)         3.056       29.198       triclinic C3S (60)       2.740       32.655       α'C2S (100)       2.280       39.491       triclinic C3S (11)       1.930       47.045       mono C3S (13)       3.045       2.9.306       bassanite (10)       2.737       32.691       mono C3S (75)       2.270       39.672       α'C2S (10)       1.928       47.097       C4AF(35)                                                                                                    | 3.180     | 28.036    | thenardite (52)    | 2.747     | 32.569    | mono C3S (45)       | 2.319     | 38.800    | M1 C3S (20)        | 1.973     | 45.960    | mono C3S (10)      |
| 3.114         28.643         langbeinite (18)         2.745         32.593         βC2S (83)         2.315         38.870         mono C3S (20)         1.937         46.865         M1 C3S (10)           3.077         28.995         thenardite (55)         2.743         32.618         M1 C3S (60)         2.285         39.408         calcite (20)         1.937         46.865         M1 C3S (10)           3.065         29.111         gypsum (75)         2.743         32.618         langbeinite (45)         2.280         39.491         βC2S (22)         1.930         47.045         αC2S (30)           3.056         29.198         triclinic C3S (60)         2.740         32.655         a'C2S (100)         2.280         39.491         triclinic C3S (11)         1.930         47.045         mono C3S (33)           3.045         29.306         bassanite (10)         2.737         32.691         mono C3S (75)         2.270         39.672         a'C2S (10)         1.928         47.097         C4AF(35)                                                                                                    | 3.153     | 28.281    | langbeinite (18)   | 2.747     | 32.569    | M1 C3S (40)         | 2.315     | 38.870    | triclinic C3S (25) | 1.940     | 46.788    | ac2s (60)          |
| 3.077         28.995         thenardite (55)         2.743         32.618         M1 C3S (60)         2.285         39.408         calcite (20)         1.933         46.968         M1 C3S (10)           3.065         29.111         gypsum (75)         2.743         32.618         langbeinite (45)         2.280         39.491         βC2S (22)         1.930         47.045         α 'C2S (30)           3.056         29.198         triclinic C3S (60)         2.740         32.655         α 'C2S (100)         2.280         39.491         triclinic C3S (11)         1.930         47.045         mono C3S (13)           3.045         29.306         bassanite (10)         2.737         32.691         mono C3S (75)         2.270         39.672         α 'C2S (10)         1.928         47.097         C4AF(35)                                                                                                    | 3.114     | 28.643    | langbeinite (18)   | 2.745     | 32.593    | βC2S (83)           | 2.315     | 38.870    | mono C3S (20)      | 1.937     | 46.865    | M1 C3S (10)        |
| 3.065         29.111         gypsum (75)         2.743         32.618         langbeinite (45)         2.280         39.491         βC2S (22)         1.930         47.045         α 'C2S (30)           3.056         29.198         triclinic C3S (60)         2.740         32.655         α 'C2S (100)         2.280         39.491         triclinic C3S (11)         1.930         47.045         mono C3S (13)           3.045         29.306         bassanite (10)         2.737         32.691         mono C3S (75)         2.270         39.672         α 'C2S (10)         1.928         47.097         C4AF(35)                                                                                                    | 3.077     | 28.995    | thenardite (55)    | 2.743     | 32.618    | M1 C3S (60)         | 2.285     | 39.408    | calcite (20)       | 1.933     | 46.968    | M1 C3S (10)        |
| 3.056         29.198         triclinic C3S (60)         2.740         32.655 $\alpha$ C2S (100)         2.280         39.491         triclinic C3S (11)         1.930         47.045         mono C3S (13)           3.045         29.306         bassanite (10)         2.737         32.691         mono C3S (75)         2.270         39.672 $\alpha$ C2S (10)         1.928         47.097         C4AF(35)                                                                                                    | 3.065     | 29.111    | gypsum (75)        | 2.743     | 32.618    | langbeinite (45)    | 2.280     | 39.491    | βC2S (22)          | 1.930     | 47.045    | a'C2S (30)         |
| 3.045 29.306 bassanite (10) 2.737 32.691 mono C3S (75) 2.270 39.672 α C2S (10) 1.928 47.097 C4AF(35)                                                                                                    | 3.056     | 29.198    | triclinic C3S (60) | 2.740     | 32.655    | α'C2S (100)         | 2.280     | 39.491    | triclinic C3S (11) | 1.930     | 47.045    | mono C3S (13)      |
|                                                                                                    | 3.045     | 29.306    | bassanite (10)     | 2.737     | 32.691    | mono C3S (75)       | 2.270     | 39.672    | a'C2S (10)         | 1.928     | 47.097    | C4AF(35)           |